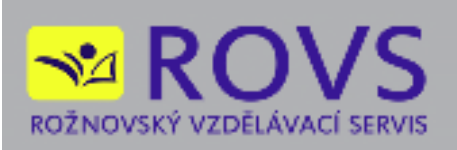

# UŽIVATELSKÁ PŘÍRUČKA

# **KOO-LEX**

© 2014 ROVS - Rožnovský vzdělávací servis s.r.o.

Verze uživatelské příručky: 1.0.0

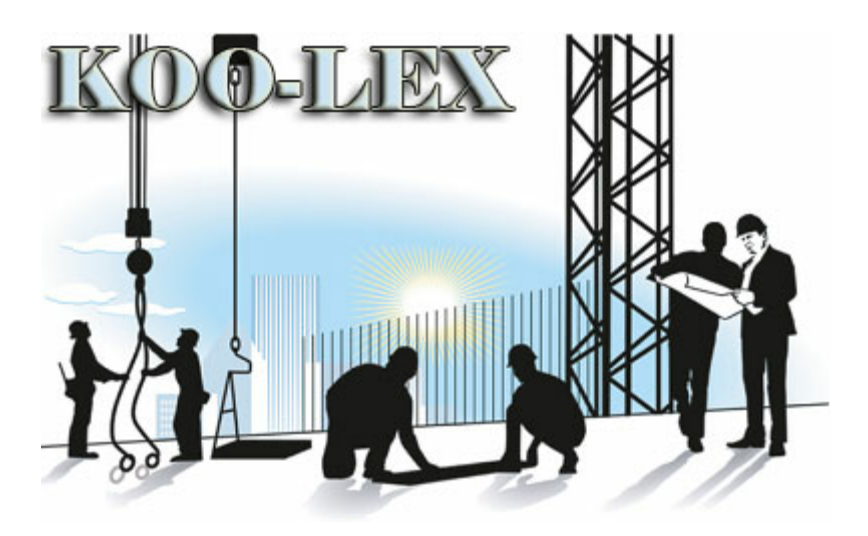

# Obsah

2

|          | Foreword                               | 0  |
|----------|----------------------------------------|----|
| Část I   | Úvod                                   | 4  |
| Část II  | Instalace                              | 5  |
| Část III | Aktivace                               | 11 |
| Část IV  | Menu                                   | 12 |
| Část V   | Výběr projektu                         | 13 |
| Část VI  | Obsluha programu                       | 15 |
| 1        | .Projekt                               | 16 |
|          |                                        | 16 |
|          | Práce a činnosti podle NV 591/2006 sb. | 17 |
|          | Státní úřad inspekce práce             | 17 |
|          | Základní časové údaje                  | 19 |
|          | Odpovědné osoby                        | 19 |
|          | Důležité telefony                      | 21 |
|          | Dokumentace projektu                   | 22 |
|          | Ostatní informace a podklady           | 23 |
|          | Logo                                   | 24 |
|          | Náhled                                 | 24 |
| 2        | .Zhotovitelé                           | 26 |
|          | Zhotovitelé                            | 26 |
|          | Náhled                                 | 29 |
|          | Export                                 | 29 |
|          | Přehledy                               | 29 |
| 3        | .Dokumenty                             | 30 |
|          | Soubor                                 | 31 |
| 4        | .Pracovní postupy                      | 32 |
|          | Skupiny                                | 32 |
|          | Pracovní postupy                       | 33 |
|          | Milníky                                | 33 |
|          | Časová osa                             | 34 |
|          | Rozlišení časové osy                   | 35 |
|          | Datum zobrazení                        | 35 |
|          | Průvodce pracovním postupem            | 36 |
| 5        | Galerie                                | 43 |
|          | Soubor                                 | 43 |
|          | Úpravy                                 | 43 |
|          |                                        |    |

© 2014 ROVS - Rožnovský vzdělávací servis s.r.o.

3

| Seznam                       | 44 |
|------------------------------|----|
| 6 .Staveniště                | 45 |
| Základní tlačítka            | 45 |
|                              | 48 |
|                              | 50 |
|                              | 55 |
| 7 .Ostatní seznamy           | 57 |
|                              | 57 |
| Upozornění                   |    |
| Přehled kontrol              | 58 |
| Kontrolní dny                | 60 |
| Rizika                       | 63 |
| 8 .Dokumentace               | 65 |
|                              | 65 |
| Seznam                       |    |
| Náhled dokumentace           |    |
| Část VII Když něco nefunguje | 66 |

# 1 Úvod

Děkujeme za zakoupení programu.

KOO-LEX je plně databázový systém založený na platformě SQL. Informace o projektu se vyčítají průběžně při práci uživatele. Nároky na počítač jsou vyšší, a to v závislosti na rozsahu projektu. Při práci v síti doporučujeme mninimálně 100Mb síť.

Program je vybaven nápovědou s přehledně řazenými tématy nápovědy. I když byla při tvorbě programu věnována značná pozornost na jednoduchost obsluhy a srozumitelnost tohoto návodu k obsluze, předpokládá se alespoň základní znalost práce s počítačem, obsluha systému "Windows" a základy práce s úpravou textu na počítači. Není bohužel v našich silách popsat vše, co při práci s programem může nastat.

Obrázky uvedené v této dokumentaci mají informativní charakter a nemusí přesně odpovídat vašemu zobrazení, nebo verzi programu.

Manuál k verzi programu 1.0.0

4

5

# 2 Instalace

### Spuštění instalace

Pokud má uživatel v systému povolenou funkci "automatické oznámení vložení CD", spustí se instalace automaticky. Pokud k tomu nedojde, je nutné pustit instalaci z CD přímo. Dvojitým kliknutím na souboru "SETUP.EXE" se instalace spustí. Při instalaci na počítač se systémem Windows Vista, 7, 8 je nutno mít práva k administraci systému.

Po spuštění programu "SETUP.EXE" se zobrazí uvítací obrazovka instalátoru. Nechce-li uživatel v tuto chvíli program instalovat je možno instalaci přerušit stiskem tlačítka **Storno**. Po stisku tlačítka **Další** instalace pokračuje.

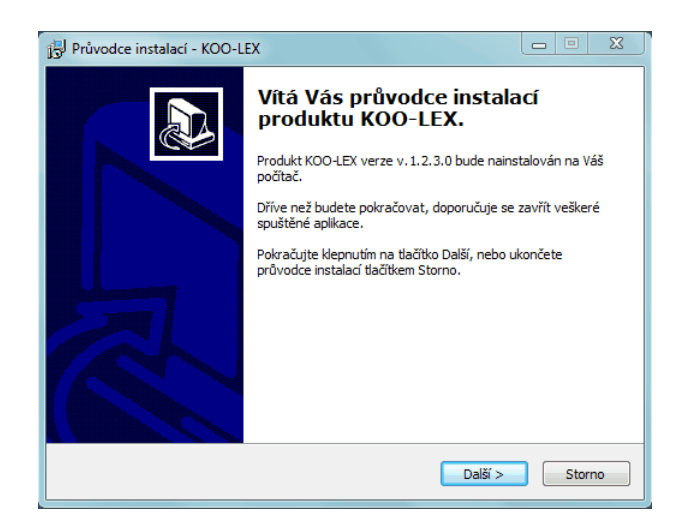

### Licenční ujednání

Instalační program nyní uživatele seznámí s licenční smlouvou. Pokud s licenční smlouvou nesouhlasí, bude instalace ukončena. Po vyjádření souhlasu s licenčními podmínkami tlačítkem **Další** instalace pokračuje.

| Licenční smlouva<br>Dříve než budete pokračovat, před<br>informace.                                                                                                    | těte si prosím pozorně nás                                                                                                    | ledující důležité                         |          |
|----------------------------------------------------------------------------------------------------|----------------------------------------------------------------------------------------------------|-------------------------------------------|----------|
| Přečtěte si prosím tuto licenční sml<br>aby instalace mohla pokračovat.                                                                                                    | ouvu. Musíte souhlasit s po                                                                                                    | odmínkami této smlou                      | ıvy,     |
| KOO-LEX<br>Licencované kopie: 1<br>LICENČNÍ SMLOUVA S KONCOVÝN                                                                                                    | I UŽIVATELEM                                                                                                    |                                           | <b>^</b> |
| DŮLEŽITÉ - ČTĚTE POZORNĚ: Tat<br>uživatelem ("EULA") je smlouvou r<br>osobou) a společnosti RoVS - Jind<br>produktu společnosti RoVS uvede<br>počitačový software a může obsa<br>materiály a dokumentaci v tzv. "o | blicenční smlouva s koncov<br>nezi vámi (fyzickou nebo pr<br>ich Loudín týkající se softv<br>icho výše, který zahrnuje<br>icho výše, který zahrnuje<br>novat příslušná média, tišti<br>nime" nebo elektronické for | vým<br>rávnickou<br>varového<br>ěné<br>mě | Ŧ        |
| Souhlasím s podmínkami licenčn<br>Nesouhlasím s podmínkami licen<br>2012 p.y.s                                                                                                    | smlouvy<br>ční smlouvy                                                                                                    |                                           |          |

V případě nové instalace se objeví okno registrace, kde uživatel zapíše uživatelské jméno nebo firmu a zapíše sériové číslo, které nalezne na přiložené kartičce. Každou licenci lze nainstalovat až na dva počítače (př. doma a v práci). Pokud je zadáno špatné registrační číslo, nebude možno v instalaci pokračovat.

| Informace o uživateli<br>Zadejte prosím požadované údaje. |      |  |
|-----------------------------------------------------------|------|--|
| Uživatelské iméno:                                        |      |  |
| ROVS                                                      |      |  |
| Společnost:                                               |      |  |
| HP                                                        |      |  |
| Sériové číslo:                                            |      |  |
| KOO-13-xxx-x-xx                                           |      |  |
|                                                           |      |  |
|                                                           |      |  |
|                                                           |      |  |
| 2012 0-115                                                |      |  |
| 2013 ROV5                                                 | <br> |  |

### Výběr cílové složky

Instalátor uživatele požádá o zvolení cílové složky pro instalované soubory. Pokud na doporučeném disku není dostatek místa, nebo chce uživatel program instalovat jinam, nastaví zde jinou cílovou složku. Pokračuje stiskem tlačítka **Další**.

| 13 Průvodce instalací - KOO-LEX                                                             |                 |
|---------------------------------------------------------------------------------------------|-----------------|
| <b>Zvolte cílové umístění</b><br>Kam má být produkt KOO-LEX nainstalován?                   |                 |
| Průvodce nainstaluje produkt KOO-LEX do následující složky.                                 |                 |
| Pokračujte klepnutím na tlačítko Další. Chcete-li zvolit jinou složku, klepně<br>Procházet. | éte na tlačítko |
| C:\Program Files (x86)\KOO-LEX                                                              | Procházet       |
| Instalace vyžaduje nejméně 15.4 MB volného místa na disku.<br>© 2013 RoV5 –                 |                 |
| < Zpět Další >                                                                              | Storno          |

#### Výběr typu instalace

Instalátor uživateli nabídne možnosti instalace. Máte možnost zvolit, jaký databázový stroj chcete používat. Pro pokračování klikněte na tlačítko **Další**.

| 🖞 Průvodce instalací - KOO-LEX                                                                                                    |                                                      |
|----------------------------------------------------------------------------------------------------|------------------------------------------------------|
| <b>Zvolte součásti</b><br>Jaké součásti mají být nainstalovány?                                                                                                    |                                                      |
| Zaškrtněte součásti, které mají být nainstalovány; součásti, které se<br>ponechte nezaškrtnuté. Pokračujte klepnutím na tlačítko Další.                                                           | e nemají instalovat,                                 |
| Volitelná instalace                                                                                                    | ▼                                                    |
| Program KOO-LEX     Databázový server     O Lokální instalace databázového serveru Firebird     O Připojení k jži instalovanému serveru Firebird     Instalovat Databázi     O Systémové databáze | 1. 2 MB<br>7.4 MB<br>1. 2 MB<br>656.2 MB<br>656.2 MB |
| Vybrané součásti vyžadují nejméně 672.8 MB místa na disku.                                                                                                    |                                                      |
| © 2013 RoV5                                                                                                    | ií > Storno                                          |

Volba "Lokální instalace databázového serveru Firebird" spustí instalační program databázového serveru Firebird ve verzi 2.1.3. Tato instalace probíhá v anglickém jazyce. Uživatel se zde ujistí předem, že v systému již není nainstalován databázový server Firebird využívaný jiným programem, který by přepsal a tak způsobil nefunkčnost dalších programů. I když pro instalaci databázového serveru Firebird ve výchozím nastavení stačí nabízené volby potvrzovat tlačítkem *Next*, tato možnost instalace je doporučována zkušenějším uživatelům. Volba "Připojení k nainstalovanému serveru Firebird" umožňuje použít pro práci programu již v systému nainstalovaný databázový server Firebird. Instalace při těchto volbách uživatele požádá o zadání dalších informací pro spojení s databázovým serverem Firebird. Ve výchozím nastavení jsou předvoleny hodnoty, které by měly umožnit připojení k serveru Firebird ve výchozím nastavení. Pokud není správné nastavení hodnot známo, je možné použít výchozí nastavení a vyzkoušet funkčnost programu nebo kontaktovat správce IT.

Pokud z předchozí instalace programu je v počítači již nainstalován server Firdbird instalace uživatele na tuto skutečnost upozorní.

| Pa    | arametry databázového serveru<br>Nastavení                    |  |
|-------|---------------------------------------------------------------|--|
|       | Prosím nastavte parametry pro přístup k databázovému serveru. |  |
|       | Adresa nebo jméno serveru:                                    |  |
|       | localhost                                                     |  |
|       | Umístění databáze:                                            |  |
|       | C: \Users \Admin \Documents \KOO-LEX \                        |  |
|       | Přihlašovací jméno k databázi:                                |  |
|       | SYSDBA                                                        |  |
|       | Heslo:                                                        |  |
|       | masterkey                                                     |  |
| 5 201 | 3 PoVS                                                        |  |
|       | 0.0010                                                        |  |

8

#### Výběr programové skupiny

V následujícím okně instalátor uživatele požádá o zvolení jména programové skupiny v nabídce *Start*, která bude vytvořena pro zástupce ke spouštění programu. Po zvolení jména uživatel pokračuje stisknutím tlačítka *Další*.

| 13 Průvodce instalací - KOO-LEX                                                                                                    |
|----------------------------------------------------------------------------------------------------|
| Vyberte složku v nabídce Start<br>Kam má průvodce instalací umístit zástupce aplikace?                                                                                                    |
| Průvodce instalací vytvoří zástupce aplikace v následující složce nabídky<br>Start.<br>Pokračujte klepnutím na tlačítko Další. Chcete-li zvolit jinou složku, klepněte na tlačítko<br>Procházet. |
| KOO-LEX Procházet                                                                                                    |
| © 2013 RoV5                                                                                                    |

### Umístění ikony i na pracovní plochu

Instalace se uživatele dále zeptá, chce-li umístit ikonu pro spuštění programu na pracovní plochu. Po zvolení pokračuje stisknutím tlačítka **Další**.

| 🕞 Průvodce instalací - KOO-LEX                                                                                                    |              |
|----------------------------------------------------------------------------------------------------|--------------|
| Zvolte další úlohy<br>Které další úlohy mají být provedeny?                                                                                          |              |
| Zvolte další úlohy, které mají být provedeny v prôběhu instalace produkt<br>pak pokračujte klepnutím na tlačítko Další.<br>I Umístit ikonu na plochu | J KOO-LEX, a |
| © 2013 RoV5                                                                                                    | Storno       |

### Rekapitulace nastavení

Instalátor nyní uživatele seznámí s nastavenými parametry. Chcete-li něco změnit, vratíte se stiskem tlačítka **Zpět**. Souhlasíte-li s nastavením, spustíte instalaci tlačítkem **Instalovat**.

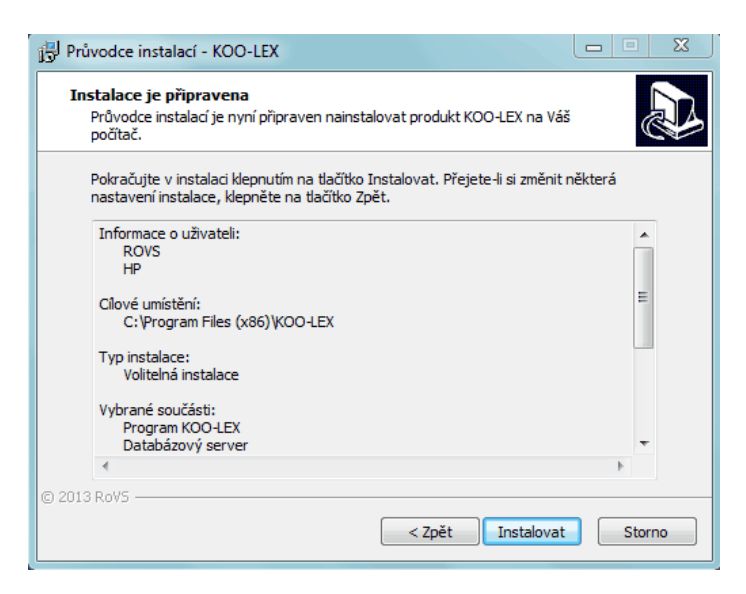

### Průběh instalace

V tomto okně se zobrazuje průběh instalace.

| j Průvodce instalací - KOO-LEX                                                                                  |        |
|----------------------------------------------------------------------------------------------------|--------|
| Instalování<br>Čekejte prosím, dokud průvodce instalací nedokončí instalaci produktu KOO-LEX<br>na Váš počítač. |        |
| Extrahují se soubory<br>C:\Users\ROVS_2\AppData\Local\Temp\is-9U2E2.tmp\KOO_MAIN.fbk                            |        |
|                                                                                                    |        |
|                                                                                                    |        |
|                                                                                                    |        |
| © 2013 RoV5                                                                                                    |        |
|                                                                                                    | Storno |

### Dokončení instalace

Stisknutím tlačítka **Dokončit** se instalace dokončí.

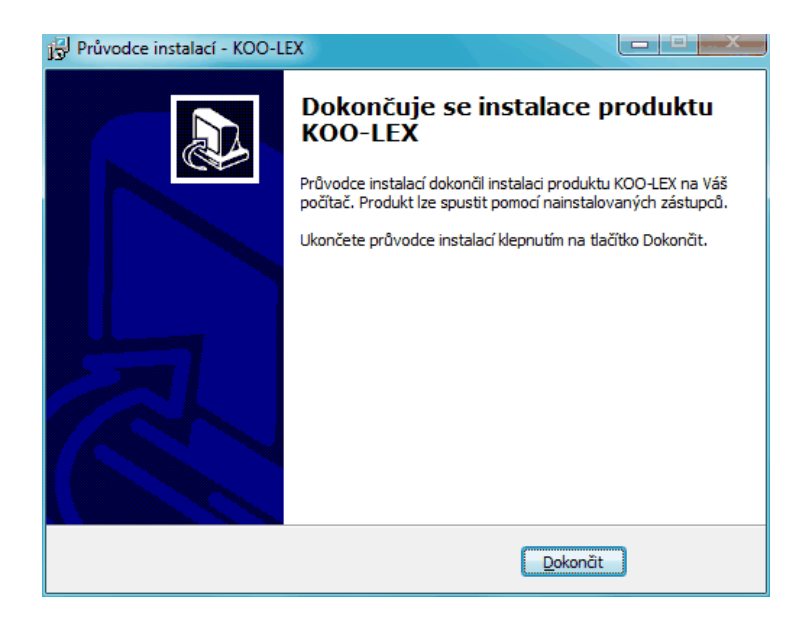

# 3 Aktivace

Program při svém prvním spuštění vyžaduje aktivaci.

Na základě licenčního kódu a informací o počítači, na kterém je program spuštěn se vypočítá registrační kód. Tento registrační kód je nutné nahlásit firmě ROVS prostřednictvím e-mailu nebo telefonicky. Následně obdržíte aktivační klíč, který vám umožní spuštění programu.

#### Možnosti aktivace:

- Telefon - v tomto případě je vhodné jednotlivá písmena hláskovat, př.: H jako Helena

- E-mail

Při registraci je nutné uvádět registrační kód, v některých případech pro ověření také příjmení nebo název firmy. Registrační kód pro kontrolu obsahuje i časovou značku a může se po každém zobrazení trochu lišit. Tato časová značka nemá na platnost aktivačního klíče vliv a pro aktivaci je rozhodující Licenční kód a počítač na kterém je program spuštěn.

Po zadaní platného aktivačního kódu se zpřístupní tlačítko "Aktivuj". Kliknutím na něj se program aktivuje a spustí.

Poznámka: klíč nepozbývá platnosti, pokud uživatel nezmění počítač nebo některou z jeho částí (základová deska, HDD či grafickou kartu).

| Aktivace         | 2                               | × |
|------------------|---------------------------------|---|
| Licenční kód:    | KOO-00-000                      |   |
| Registrační kód: | K-AAAAA-1V5CC-ZD7A9-PJQPP-P4CPA | ] |
| Aktivační kód:   | YDJ47-EH773-2AAAA-AAAAA-JVHBA   |   |
|                  | 🖌 Aktivuj 🔀 Storno              |   |

### 4 Menu

| B        | Otevřít projekt    |  |
|----------|--------------------|--|
|          | Uložit jako        |  |
| <b>*</b> | Nastavení projektu |  |
|          | Ukončit program    |  |
| ١        | O programu         |  |

# Zobrazení hlavního menu

Menu lze zobrazit kliknutím myši na kruhové tlačítko v levém horním rohu programu KOO-LEX. Menu zahrnuje následující možnosti:

### 🤔 Otevřít projekt

Stisknutím se zobrazí dialogové okno pro výběr z již uložených projektů. Viz. kapitola Výběr projektu.

### 릚 Uložit jako

Toto tlačítko umožňuje uložení projektu pod jiným názvem.

### 📑 Nastavení projektu

Prostřednictvím tlačítka se zobrazí dialogové okno pro úpravu nastavení projektu. Upravit lze následující vlastnosti:

- Název projektu zde si uživatel zapíše název, pod kterým se projekt zobrazí v seznamu projektů.
- Projekt zpracoval zde se zapíše autor, který projekt vypracoval.
- Adresář projektu tento adresář se bude standardně otevírat při ukládáni na disk.
- Verze projektu určuje verzi projektu.
- Poznámka zde si uživatel vkládá ostatní pro něj důležité informace o projektu.

| Vlastnosti projektu |                     | X |
|---------------------|---------------------|---|
| Název projektu      |                     |   |
| Projekt zpracoval   |                     |   |
| Adresář projektu    | Verze projektu DEMO |   |
| Poznamka            |                     | * |
|                     |                     |   |
|                     |                     | - |
|                     | OK Storno           |   |

### 🚺 Ukončit program

Umožňuje uzavření programu.

### 0 programu

Tlačítkem lze zobrazit informace o programu, jako verze programu, aktualizace apod.

# 5 Výběr projektu

Okno *Výběr projektu* se zobrazí okamžitě po spuštění programu. Toto okno umožňuje základní nastavení projektu, na kterém chce uživatel pracovat.

| Výběr projektu                 |                          |       |          |                                                                                                    |
|--------------------------------|--------------------------|-------|----------|----------------------------------------------------------------------------------------------------|
| + - / 🖬                        |                          |       |          |                                                                                                    |
| Nazev                          | Datum                    | Autor | Komentář | Databáze                                                                                              |
| Vybudování parkovacíc Stavba 1 | 27.02.2014<br>22.10.2013 | Karel |          | C:\Users\Admin\Documents\KOO-LEX\VYBUDOVANI_PARKOVAC<br>C:\Users\Admin\Documents\KOO-LEX\Stavba_1.FDB |
| •                              |                          |       |          | •                                                                                                    |
|                                |                          |       | 0        | k                                                                                                    |

### 🐥 Nový projekt

První tlačítko umožňuje založení nového projektu nebo také připojit již existující projekt

#### **Odstranit projekt ze seznamu**

Pomocí druhého tlačítka lze projekt ze seznamu projektů odebrat. Databáze tohoto projektu však i nadále zůstává v adresáři projektů.

### Upravit vlastnosti projektu

Třetí tlačítko umožňuje úpravu vlastností vybraného projektu.

### Ukončit program

Prostřednictvím čtvrtého tlačítka lze běh programu ukončit. V případě otevření okna *Výběr projektu* v průběhu práce s projektem bude funkce toho tlačítka uzavírat pouze toto okno a běh programu se neukončí.

#### Nový projekt

Kliknutím na tlačítko **Nový projekt** se zobrazí okno s názvem **Vlastnosti**, kde je možné si zvolit základní parametry projektu, jakými jsou **Název projektu, Autor, Databáze** a **Komentář**, kde si uživatel může vložit svou poznámku k projektu.

| Vlastnosti     | ×                                                        |
|----------------|----------------------------------------------------------|
| Název projektu | Vybudování parkovacích stání                             |
| Autor          | Karel Novák                                              |
| Databáze       | C:\Users\Admin\Documents\KOO-LEX\VYBUDOVANI_PARKOVACICH_ |
| Komentář       |                                                          |
|                | *                                                        |
|                | -                                                        |
|                | OK Storno                                                |

Nyní je potřeba vyplnit požadované údaje (kromě pole databáze). Pole **Databáze** umožňuje pomocí tlačítka vpravo ... (**Zvolit databázi**) připojit již existující databázi projektu. Pokud je to však uživatelův první projekt, nemá k dispozici seznam předešlých (starších) databází. Kliknutím na tlačítko **OK** se založí nový projekt a uživatele následně vrátí na předchozí výběr projektů.

Poznámka: Nový projekt se automaticky uloží do seznamu databáze, tzn. při tvorbě dalšího nového projektu už uživatel bude mít k dispozici v seznamu databází tu předešlou.

Po výběru projektu a potvrzením prostřednictvím **OK** se zobrazí hlavní okno programu KOO-LEX. To se skládá z několika pracovních záložek.

# 6 Obsluha programu

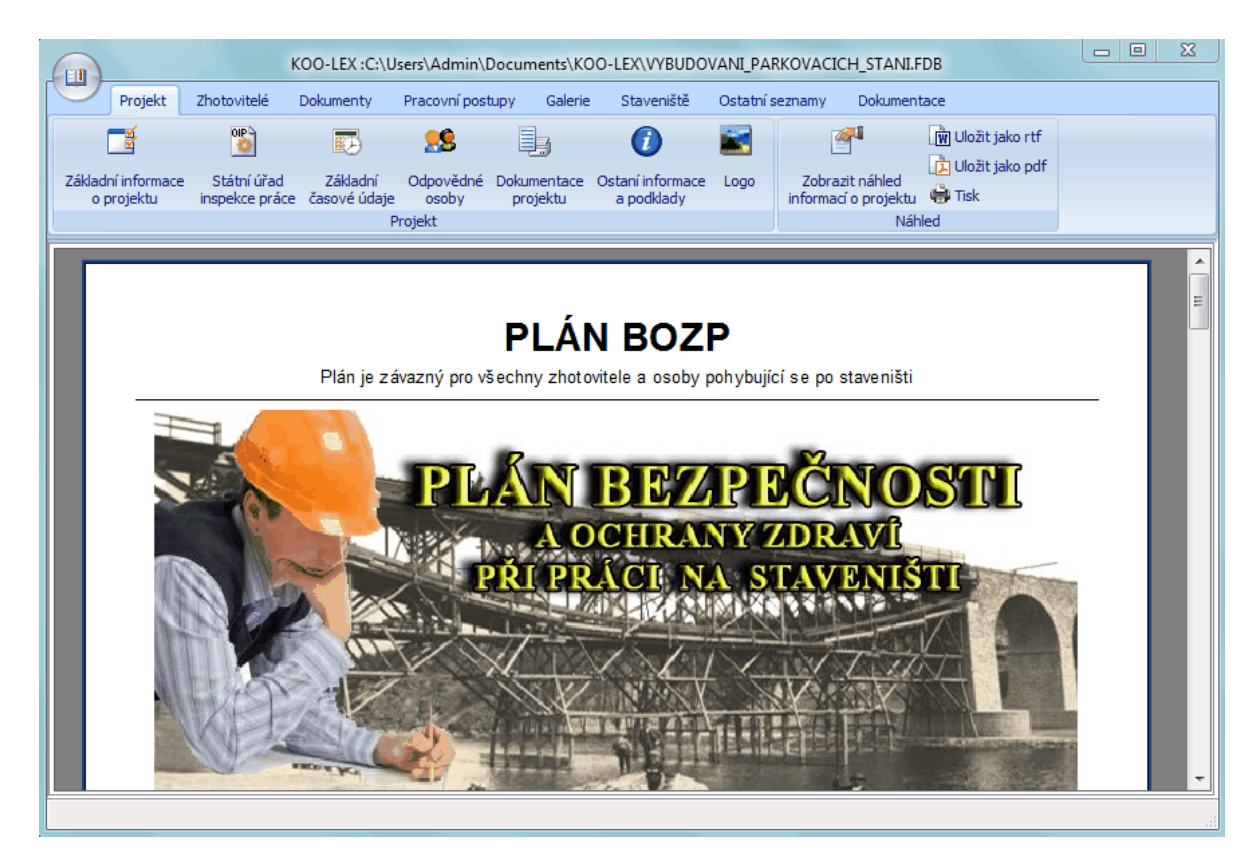

Po otevření projektu se zobrazí hlavní okno prgramu. Skládá se z několika pracovních záložek.

- Projekt záložka slouží pro zadání základních informací o projektu.
- Zhotovitelé zde lze vytvořit seznam zhotovitelů.
- Dokumenty obsahuje databáze dokumentů:
  - Centrální databáze jedná se o sdílenou složku dokumentů. Uživatel si do tohoto seznamu může ukládat své dokumenty, které se sdílejí mezi jednotlivými projekty. Databáze KOO\_CDB.fdb.
  - Standardní dokumenty dokumenty, které jsou dodávány spolu s programem. Databáze KOO Main.fdb.
  - o *Projekt* jde o dokumenty uložené uživatelem. Ukládají se do databáze projektu.
- Pracovní postupy záložka umožňuje vytvářet pracovní postupy a milníky. Zobrazují se prostřednictvím časové osy.
- Galerie umožňuje vkládat, odebírat či upravovat fotografie ze staveb ve formátu bmp nebo jpg.
- Staveniště slouží k vytvoření grafického zpracování situace staveniště.
- Ostatní seznamy
  - o Deník KOO umožňuje vkládat informace o práci koordinátora.
  - Upozornění prostřednictvím této záložky lze zobrazit seznam informací o jednotlivých nedostatcích.
  - o Přehled kontrol obsahuje seznam uživatelem vytvořených kontrol.
  - o Kontrolní dny zde lze nalézt seznam uživatelem vytvořených kontrolních dní.
  - o *Rizika* zobrazí seznam všech rizik, která jsou k projektu přiřazena.
- Dokumentace záložka slouží pro vygenerování finalní dokumentace.

## 6.1 Projekt

|   |               |                           | KOO-LEX :C:                  | \Users\Admi                 | in\Docume                 | nts\KOO-LE)              | K_DEMO\V           | BUDOVANI                | PARKOVACICH             | I_STANI.FDB                    |      |        |
|---|---------------|---------------------------|------------------------------|-----------------------------|---------------------------|--------------------------|--------------------|-------------------------|-------------------------|--------------------------------|------|--------|
|   |               | Projekt                   | Zhotovitelé                  | Dokumenty                   | Pracovní                  | postupy                  | Galerie S          | Staveniště              | Ostatní seznam          | y Dokumentac                   | 2    |        |
|   |               | <del>ک</del><br>ک         | 1                            |                             |                           | K)                       | 28                 | Ì                       |                         | 0                              |      |        |
|   | Základ<br>o j | lní informace<br>projektu | Práce a činnos<br>NV 591/200 | sti podle St<br>16 Sb. insp | tátní úřad<br>Jekce práce | Základní<br>časové údaje | Odpověd<br>e osoby | né Důležité<br>telefony | Dokumentace<br>projektu | Ostaní informace<br>a podklady | Logo | Náhled |
| l |               |                           |                              |                             |                           | Projekt                  | t                  |                         |                         |                                |      |        |

Záložka *Projekt* slouží pro zadání základních informací o projektu.

### 6.1.1 Základní informace o projektu

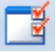

Zde si uživatel zadává základní *Identifikační údaje stavby* jakými jsou:

- Název stavby
- Druh stavby
- Adresa stavby
- Informace o projektu

| Identifikační údaj                                                                                         | e stavby                                                                                                    |
|----------------------------------------------------------------------------------------------------|----------------------------------------------------------------------------------------------------|
|                                                                                                    |                                                                                                    |
| Název stavby                                                                                               | Vybudování odstavných a parkovacích stání u výměníkové stanice ul. Gen. Píky                                                                                                    |
| Druh stavby                                                                                                | Rozšíření parkoviště                                                                                                    |
| Adresa stavby                                                                                              | ,                                                                                                    |
| Ulice                                                                                                    | Gen. Píky                                                                                                    |
| Obec                                                                                                    | Moravská Ostrava                                                                                                    |
| PSČ                                                                                                    | 702 00                                                                                                    |
| Informace o p                                                                                              | projektu                                                                                                    |
| Součástí stavby<br>umístění novéh<br>Plochy parkova<br>parkovacích stá<br>Podél vstupu n<br>barvě červené. | y je vybudování nových parkovacích stání, úprava stávajících chodníků i komunikací a<br>o stání pro kontejnery.<br>cích stání budou provedeny ze zámkové dlažby tl. 0,08m, v barvě šedé, označení<br>ání nátěrem bílé barvy, komunikace s živičným povrchem.<br>a komunikaci bude v chodníku proveden varovný pás v š. 0,4m ze slepecké dlažby v<br>Obruby podél parkovacích ploch betonové 150/250, obruby podél chodníků betonové |
|                                                                                                    |                                                                                                    |
|                                                                                                    | 🖌 OK 🛛 🗶 Storno                                                                                                    |

### 6.1.2 Práce a činnosti podle NV 591/2006 sb.

Jsou práce a činnosti pro které je nutné zpracovat plán BOZP. V případě, že se vyznačené činnosti vyskytují na stavbě provedete jejich zatržení v seznamu. Tyto činnosti se pak nadále budou vypisovat v projektu.

| Práce a činnosti podle NV 591/2006 Sb.                                                                                                    | 23   |
|----------------------------------------------------------------------------------------------------|------|
| Na stavbě se vyskytují dle přílohy č. 5 k nařízení vlády č. 591/2006 Sb Práce a činnosti vystavující<br>fyzickou osobu zvýšenému ohrožení života nebo poškození zdraví, při jejichž provádění vzniká povinr<br>zpracovat plán           | iost |
| <ol> <li>Práce vystavující zaměstnance riziku poškození zdraví nebo smrti sesuvem uvolněné zem<br/>ve výkopu o hloubce větší než 5 m</li> <li>Práce související s používáním pelezpečných wsoce tovických chemických látek z</li> </ol> | iny  |
| <ul> <li>přípravků nebo při výskytu biologických činitelů podle zvláštních právních předpisů</li> <li>3 Práce se zdroji onizujícího záření opkud se na pě pevztahují zvláštní právní předpisů</li> </ul>                                |      |
| <ul> <li>4. Práce nad vodou nebo v její těsné blízkosti spojené s bezprostředním nebezpečím utonutí</li> <li>5. Práce, při kterých hrozí pád z výšky nebo do volné hloubky více než 10 m</li> </ul>                                     |      |
| <ol> <li>Práce vykonávané v ochranných pásmech energetických vedení popřípadě zařízení technického vybavení</li> </ol>                                                                                                    |      |
| 7. Studnařské práce, zemní práce prováděné protlačováním nebo mikrotunelováním z podzemního díla, práce při stavbě tunelů, pokud nepodléhají dozoru státní báňské správy                                                                |      |
| 8. Potapecske prace     9. Práce prováděné ve zvýšeném tlaku vzduchu (v kesonu)     10. Dráce prováděné ve zvýšeném tlaku vzduchu (v kesonu)                                                                                            |      |
| <ul> <li>Prace s pouzitím vybusnin podle zvlastních předpisů</li> <li>Práce spojené s montáží a demontáží těžkých konstrukčních stavebních dílů kovových, betonových, a dřevěných určených pro trvalé zabudování do staveb</li> </ul>   |      |
| OK Storno                                                                                                    |      |

### 6.1.3 Státní úřad inspekce práce

# 

V tomto okně si buď uživatel sám vyplňuje jednotlivé informace o oblastním inspektorátu práce (název, vedoucí inspektorátu, poznámka, telefon, adresa apod.), které si následně může uložit do své centrální databáze a v budoucnu z ní čerpat nebo si potřebné informace může vybrat z přednastavené databáze.

| Název inspektorá | átu OIP   |                       |                     |                              |
|------------------|-----------|-----------------------|---------------------|------------------------------|
| Vedouci inspekto | or:       |                       |                     |                              |
| Poznámka         | Oblas     | tní inspektorát práce | e pro Moravskoslezs | ský kraj a Olomoucký kraj    |
|                  |           |                       | Adresa              | :                            |
| Telefon          | +420 95   | 0 179 211             | Ulice               | Živičná 2                    |
| Fax              |           |                       | Město               | Ostrava                      |
| Mobil            |           |                       | PSČ                 | 702 69                       |
| E-Mail           | ostrava@  | ⊉suip.cz              |                     |                              |
| www              | http://ww | ww.suip.cz            |                     | Vybrat z centrální databáze  |
| Datová s         | schránka  | 5bzeezt               |                     | Uložit do centrální databáze |
| Vybrat z         | Databáze  | 9                     |                     | Smazat kolonky               |

#### • Vybrat z databáze

Stisknutím tohoto tlačítka se zobrazí okno, které obsahuje přednastavený seznam oblastních inspektorátů práce, ze kterých si uživatel může vybrat. Tento seznam nelze dle potřeb upravovat.

| OIP                                                                                                    | Poznámka                                                                                                    |
|----------------------------------------------------------------------------------------------------|----------------------------------------------------------------------------------------------------|
| Státní úřad inspekce práce                                                                                                    | Státní úřad inspekce práce                                                                                                    |
| OIP Hlavní město Praha<br>OIP Středočeský kraj<br>OIP Jihočeský a kraj Vysoč<br>OIP Plzeňský a Karlovarsk<br>OIP Ústecký a Liberecký kraj<br>OIP Královéhradecký a Pa<br>OIP Jihomoravský a Zlínsk<br>OIP Moravskoslezský a Ol | Oblastní inspektorát práce pro hlavní město Prahu se sídle<br>Oblastní inspektorát práce pro Středočeský kraj se sídlem<br>Oblastní inspektorát práce pro Jihočeský kraj a Vysočinu s<br>Oblastní inspektorát práce pro Plzeňský kraj a Karlovarský<br>Oblastní inspektorát práce pro Ústecký kraj a Liberecký kr<br>Oblastní inspektorát práce pro Královéhradecký kraj a Par<br>Oblastní inspektorát práce pro Jihomoravský kraj a Zlínský<br>Oblastní inspektorát práce pro Moravskoslezský kraj a Olo |
|                                                                                                    | OK Storno                                                                                                    |

#### • Vybrat z centrální databáze

Prostřednictvím tohoto tlačítka se zobrazí okno s přednastaveným seznamem oblastních inspektorátů práce. Tento seznam, nebo-li databázi si plní uživatelé programu sami. Pomocí tlačítka **Odstranit ze** seznamu lze databázi odstraněním upravovat dle požadavků uživatele.

| OIP                      | Poznámka                                                  |
|--------------------------|-----------------------------------------------------------|
| OIP Moravskoslezský a Ol | Oblastní inspektorát práce pro Moravskoslezský kraj a Olo |
|                          |                                                           |
|                          |                                                           |
|                          |                                                           |
|                          |                                                           |
|                          |                                                           |
|                          |                                                           |
| ×                        | OK Storno                                                 |

#### • Uložit do centrální databáze

Pomocí tohoto tlačítka lze nové údaje o oblastním inspektorátu práce uložit do centrální databáze (své uživatelské databáze).

#### Smazat kolonky

Tlačítko slouží k vymazání všech vyplněných kolonek uživatelem.nter topic text here.

### 6.1.4 Základní časové údaje

ED)

Zde si uživatel může nastavit základní časové milníky, které se mu následně zobrazí v časové ose (viz. záložka *Pracovní postupy*). Tyto základní milníky nelze odstranit, ale lze následně přidat další milníky. Mezi základní časové milníky patří:

- Začátek a ukončení projektu.
- Začátek a ukončení přípravy projektu.
- Začátek a ukončení realizační fáze projektu.

|           | Začátek    | Ukončení   |   |  |
|-----------|------------|------------|---|--|
| Projekt   | 11. 2.2014 | 11. 2.2014 |   |  |
| Příprava  | 11. 2.2014 | 11. 2.2014 | - |  |
| Realizace | 10. 6.2013 | 31. 8.2013 | - |  |
|           |            |            |   |  |

Zobrazení nebo skrytí milníku v projektu provede uživatel zatržením pole před datumem. Volba datumů je prováděna pomocí kalendáře.

### 6.1.5 Odpovědné osoby

### 28

Prostřednictvím tohoto okna lze vytvářet seznam **Odpovědných osob**. Celek tvoří jakýsi "adresář" kontaktů odpovědných osob.

| + - 🏹 🔮 🕥 🗟              |                      |
|--------------------------|----------------------|
| Funkce                   | Jméno                |
| Občasný dozor zadavatele | Mgr. Fialová Aneta   |
| Technický dozor          | Ing. Černý Matěj     |
| Koordinátor BOZP         | Ing. Modrý Rostislav |
| Stavbyvedoucí            | Ing. Červený Jaromír |
| Autorský dozor           | Ing. Zelený Karel    |
|                          |                      |
|                          |                      |
|                          |                      |
|                          |                      |

#### + Přidat odpovědnou osobu

Prostřednictvím tohoto tlačítka se zobrazí dialogové okno pro zápis informací o odpovědných osobách, které jsou za projekt odpovědné. Tlačítko **Vybrat z CDB** umožňuje zobrazit seznam přednastavených odpovědných osob uložených v centrální databázi. Naproti tomu zatrhnutím tlačítka **Uložit do CDB** a stisknutím tlačítka **OK** lze nastavený kontak uložit do seznamu odpovědných osob a zároveň do centrální databáze.

| tul pred | Příjmení      | Jméno | Titul za | Funkce            |
|----------|---------------|-------|----------|-------------------|
| ng.      | Žlutý         | Josef |          | Projektant        |
|          |               |       | Bydlišt  | ě                 |
| Telefon  | +420554254258 |       | Ulice S  | okolská třída 258 |
| Mobil    | +420602555235 |       | Obec 0   | strava            |
| E-mail   |               |       | PSČ      |                   |
| Poznámka |               |       |          |                   |
|          |               |       | Koresp   | ondenční adresa   |
|          |               |       | 🔽 Stejna | á jako bydliště   |
|          |               |       | Ulice    |                   |
|          |               |       | Obec     |                   |
|          |               |       | PSČ      |                   |
|          |               |       |          |                   |
|          |               |       |          |                   |

### Odebrat odpovědnou osobu

Stisknutím tohoto tlačítka lze odebrat vybranou odpovědnou osobu ze seznamu.

#### 🌌 Upravit odpovědnou osobu

Toto tlačítko otevře dialogové okno pro úpravu vlastností dané odpovědné osoby.

### 🔮 Posunout níže

Uživateli umožní posunout vybranou odpovědnou osobu níže.

#### 🕜 Posunout výše

Umožňuje posunout vybranou odpovědnou osobu výše.

#### Aktualizovat seznam odpovědných osob

Tlačítkem lze při změnách aktualizovat seznam odpovědných osob.

### 6.1.6 Důležité telefony

Zde si uživatel může zapsat důležitá telefoní čísla, která je nutné v dokumentaci zveřejnit.

| Důležitá telefonní čísla       |                 | X |
|--------------------------------|-----------------|---|
| + - 🖉 🗟 🔮 🕥                    |                 |   |
| Havarijní služba               | Telefonní čísla |   |
| Hasiči                         | 150             |   |
| Záchranná služba               | 155             |   |
| Policie                        | 158             |   |
| Integrovaný záchranný systém   | 112             |   |
| Poruchy na elektroinstalaci    | 840 850 860     |   |
| Poruchy na vodovodní instalaci | 800 202 700     |   |
| Hygienická stanice             | 595 138 111     |   |
|                                |                 |   |
|                                |                 |   |
|                                |                 |   |
|                                |                 |   |
|                                |                 |   |
|                                |                 |   |
|                                |                 |   |
|                                |                 |   |
|                                | ✓ OK Storno     |   |

#### Popis tlačítek:

- Zobrazí dialog pro přidání telefoního čísla.
- Odebere označené telefoní číslo.
- Zobrazí dialog pro úpravu označeného telefoního čísla.
- Provede opětovné načtení vložených telefoních čísel z databáze.
- Posune označené telefoní číslo v seznamu níž.
- Posune označené telefoní číslo v seznamu výš.

#### Úprava telefoního čísla:

Telefoní číslo lze uložit tebo také vybrat z centrální databáze. Potvrzením tlačítka OK se telefoní číslo přidá do seznamu v projektu.

| Upravit kontakt            | <u> </u>  |
|----------------------------|-----------|
| Telefon                    |           |
| 150                        |           |
| Popis                      |           |
| Hasiči                     |           |
| Uložit do CDB Vybrat z CDB | OK Storno |

### 6.1.7 Dokumentace projektu

Je ostatní dokumentace, která je vytvářena prostřednictvím programu pro zpracování a úpravu textu (záložka Dokumenty). Prostřednictvím této záložky lze dokumentaci ukládat buď přímo do projeku nebo do centrální databáze. Je-li dokument uložen do projektu může být následně přidán do seznamu v okně **Dokumentace projektu**.

| Dokumentace projektu                 | X             |
|--------------------------------------|---------------|
| + - 2 📽 🔮 🕥                          |               |
| Název                                | Popis         |
| Zemní práce                          |               |
| Všeobecné požadavky                  |               |
| 🔽 Ochrana životního prostředí        |               |
| 🕼 Bezpečnost a ochrana zdraví při p. |               |
| 🔽 Legislativa                        |               |
|                                      |               |
|                                      |               |
|                                      |               |
|                                      |               |
|                                      |               |
|                                      | ✓ OK X Storno |

#### 🔶 Přidat dokument do celkové dokumentace

Prostřednictvím tohoto tlačítka lze přidat dokument do seznamu celkové dokumentace pro tisk, viz. poslední záložka **Dokumentace**.

#### Odstranit dokument z celkové dokumentace

Tlačítko uživateli umožňuje odstranit dokument ze seznamu celkové dokumentace pro tisk.

#### Aktualizovat seznam v celkové dokumentaci

Pomocí tlačítka lze při změně aktualizovat seznam dokumentů.

#### Zobrazit přehled dokumentů v celkové dokumentaci

Umožňuje zobrazení náhledu všech zvolených dokumentů.

#### 🔮 Posunout níže

Posune vybranou položku v seznamu dokumentů níže.

#### 🕜 Posunout výše

Posune vybranou položku v seznamu výše.

Poznámka: zatržením názvu jednotlivé dokumentace projektu si uživatel zvolí, zda se bude dokument tisknout. Nezatržená část se netiskne.

#### Přidat dokument do celkové dokumentace

Pomocí tlačítka + se zobrazí dialogové okno (viz. níže), kde si uživatel může vybrat z projektových dokumentů.

| Název                                 |           |
|---------------------------------------|-----------|
| Bezpečnost a ochrana zdraví při práci |           |
| Legislativa                           |           |
| Ochrana životního prostředí           |           |
| Všeobecné požadavky                   |           |
| Zemní práce                           |           |
|                                       |           |
|                                       | OK Storno |

Tyto dokumenty zde byly vloženy prostřednictvím záložky **Dokumenty**. Jak již bylo výše zmíněno, dokumenty byly vybrány a následně uloženy prostřednicvtím tlačítka **Uložit dokument do projektu** v záložce **Dokumenty**.

| D 🕒 🚦 | Uložit dokument do projektu |
|-------|-----------------------------|
| 首 🖨 🖡 | 💾 Uložit dokument do CDB    |
|       | Soubor                      |

6.1.8 Ostatní informace a podklady

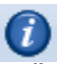

- Číslo projektu zde si uživatel označí číslo projektu.
- Počet zhotovitelů v této kolonce se nachází počet zhotovitelů, kteří se na staveništi pohybují nebo pohybovat budou.
- Počet zaměstnanců zde se udává počet zaměstnanců současně se pohybujících na staveništi.
- Ostatní podklady uživatel si zde zapíše záznamy, které nejsou součástí celkové dokumentace.
- Poznámka zde se zapíší ostatní informace, pro které nejsou příslušné kolonky.

| Ostatní informace a                 | podklady                      | × |
|-------------------------------------|-------------------------------|---|
| Číslo projektu<br>Počet zhotovitelů | 1<br>2 Počet zaměstnanců 10 🕤 |   |
| Ostatní podklady                    |                               |   |
|                                     |                               | - |
| Poznámka                            |                               | * |
|                                     |                               | T |
|                                     | OK Storno                     |   |

### 6.1.9 Logo

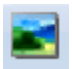

Vložené logo se zobrazí na hlavní stránce celkové dokumentace.

- Otevřít uživateli umožňuje zobrazit dialogové okno pro výběr obrázků.
- Uložit jako zobrazí dialogové okno pro uložení příslušného obrázku.
- Zrušit stisknutím se obrázek odstraní z dialogového okna Logo.

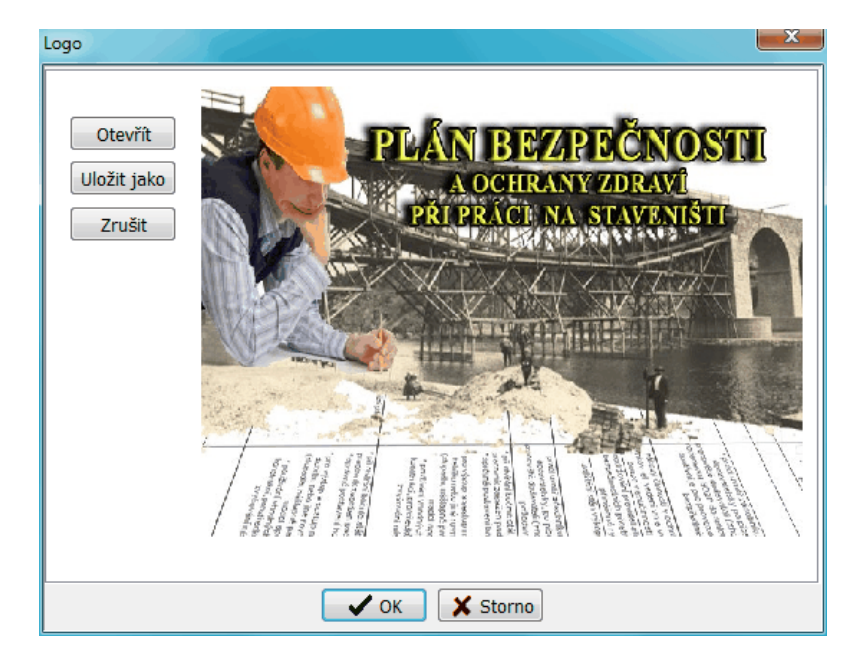

### 6.1.10 Náhled

### 🚰 Zobrazit náhled základních informací o projektu

Umožňuje obnovit náhled základních informací o projektu.

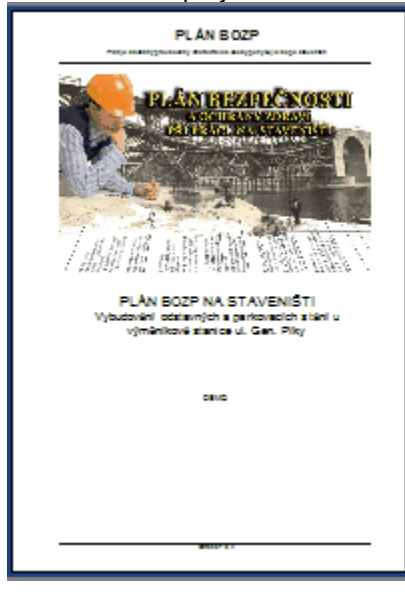

### 💼 Uložit jako RTF

Uloží náhled do souboru s příponou rtf (= *Rich text format*), nebo-li formát souboru pro uložení textu. Kliknutím na toto tlačítko se uživateli zobrazí dialogové okno *Export do RTF*, kde si může nastavit parametry exportu.

### 🚺 Uložit jako PDF

Uloží náhled do souboru s příponou pdf (= *Portable document format*), nebo-li přenosný formát dokumentu. Tento souborový formát je nezávislý na software i hardware, na kterém byl pořízen. Kliknutím na toto tlačítko se uživateli zobrazí dialogové okno *Export do PDF*, kde si může nastavit parametry exportu.

### 🚔 Tisk

Vytiskne náhled na zvolenou tiskárnu.

### 6.2 Zhotovitelé

| 6 |                    |                      |                          | KOO-LEX                    | :C:\Users\Admin\D                  | ocument       | s\KOO-LEX          | (\VYBUD  | OVANI_PARKOVA                | CICH_ST | ANI.FDB            |                    |          | - 0 | 23 |
|---|--------------------|----------------------|--------------------------|----------------------------|------------------------------------|---------------|--------------------|----------|------------------------------|---------|--------------------|--------------------|----------|-----|----|
|   |                    | Projekt              | Zhotovitelé              | Dokumen                    | nty Pracovní postu                 | ipy Ga        | lerie St           | aveniště | Ostatní seznamy              | Dok     | umentace           |                    |          |     |    |
|   | ÷                  | -                    | •                        | 2                          | z                                  | /             | P                  |          | <b>&gt;</b>                  | 0       | W                  |                    |          |     |    |
|   | Přida<br>zhotovit  | t Odst<br>tele zhoto | ranit Uprav<br>vitele zh | it vlastnosti<br>otovitele | Aktualizovat<br>seznam zhotovitelů | Zmenšit<br>ná | zobrazení<br>hledu | 100%     | Zvětšit zobrazení<br>náhledu | Tisk    | Uložit<br>jako rtf | Uložit<br>jako pdf | Přehledy |     |    |
|   | Zhotovitelé Náhled |                      |                          |                            |                                    |               |                    |          |                              | Export  |                    |                    |          |     |    |

Tato záložka slouží pro zápis zhotovitelů, kteří se budou podílet na dané stavbě.

### 6.2.1 Zhotovitelé

### 👆 Přidat zhotovitele

Pomocí tohoto tlačítka je možné zobrazit okno pro zápis nového zhotovitele. Okno obsahuje dvě záložky:

#### - Zhotovitel

- Kontaktní osoby

#### <u>Zhotovitel</u>

Tato záložka umožňuje vyplnit základní údaje o firmě, která je zhotovitelem stavby.

| Firma                                        |              |                  |      |        |                                       | ×                                           |
|----------------------------------------------|--------------|------------------|------|--------|---------------------------------------|---------------------------------------------|
| Zhotovitel Kontaktní                         | osoby        |                  |      |        |                                       |                                             |
|                                              | Název<br>IČ: | Stavby s.r.o.    | DIČ: |        | -Adres<br>Ulice                       | sa sídla<br>Černohorská                     |
| LOGO                                         | Telefon      |                  | Fax  |        | Obec                                  | Ostrava                                     |
|                                              | E-Mail       | stavby@stavby.cz |      | PSČ    | 70200                                 |                                             |
| Hlavní zhotovite Zobrazovat v pr<br>Poznámka | ,<br>ojektu  |                  |      |        | Kores<br>Vice<br>Ulice<br>Obec<br>PSČ | spondenční adresa<br>njná jako adresa sídla |
|                                              |              |                  | ОК   | Storno | Výb                                   | ěr z CDB Uložit do CDB                      |

#### • Logo

Přidat logo zhotovitele lze dvojitým kliknutím levým tlačítkem myši v bílém rámečku s nápisem LOGO. Poté se zobrazí dialogové okno pro výběr obrázku. Není-li obrázek 105x105 bodů velký, bude uživatel dotázán, zda se má provést automatická úprava. V případě, že stiskneme tlačítko **Ano**, upraví se obrázek automaticky na tyto rozměry. V opačném případě se obrázek zobrazí v novém okně **Úprava obrázků** ve své skutečné velikosti. Zde má pak uživatel možnost vyseknout tu část, kterou potřebuje. K tomu slouží rámeček, který zobrazuje poměr a velikost potřebného výseku obrázku. Velikost výběrového rámečku lze upravit prostředním kolečka myši nebo stisknutím tlačítka plus či mínus.

Obrázek lze vystřihnout stiskmutím levého tlačítka myši. V případě, že chce uživatel vybraný obrázek loga zrušit, opět dvakrát klikne pravým tlačítkem myši do rámečku s obrázkem. Po potvrzení dotazu na jeho zrušení, bude obrázek zrušen.

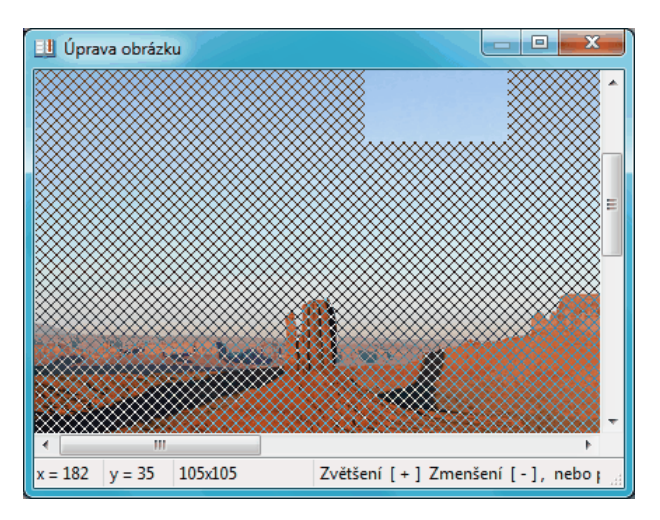

#### • Hlavní zhotovitel

Pokud tento parametr uživatel zatrhne, nastaví firmu jako hlavního zhotovitele. V případě, že byl hlavní zhotovitel nastaven již předtím, bude uživatel dotázán, zda chce nahradit tohoto předcházejícího hlavního zhotovitele, zhotovitelem novým. Přehled o tom, který zhotovitel je hlavní lze nalézt v levé části.

#### • Zobrazovat v projektu

Jestliže bude tento parametr zatržen, zhotovitel se zobrazí v projeku.

#### • Výběr z centrální databáze

Tlačítko umožňuje vybrat zhotovitele z centrální databáze.

#### Uložit do centrální databáze

Pomocí tohoto tlačítka lze zhotovitele, včetně všech kontaktních osob, uložit do centrální databáze.

#### Kontaktní osoby

| Firma                      |          |          |        |             | ×             |
|----------------------------|----------|----------|--------|-------------|---------------|
| Zhotovitel Kontaktní osoby |          |          |        |             |               |
| + - 🖉 🗟                    |          |          |        |             |               |
| Kontaktní Osoba            | Tele Mol | il Email | Pzn    |             |               |
| Červenka Martin            | +42 +42  | marti    |        |             |               |
|                            |          |          |        |             |               |
|                            |          |          |        |             |               |
|                            |          |          |        |             |               |
|                            |          |          |        |             |               |
|                            |          |          |        |             |               |
|                            |          |          |        |             |               |
|                            |          |          |        |             |               |
|                            |          |          |        |             |               |
|                            |          |          |        |             |               |
|                            |          | ОК       | Storno | Výběr z CDB | Uložit do CDB |

#### 🕂 Přidat kontaktní osobu

Prostřednictvím tohoto tlačítka se otevře dialogové okno pro přidání kontaktní osoby.

|                        |                 |                           | ×         |
|------------------------|-----------------|---------------------------|-----------|
| Titul před Příjn       | iení            | Jméno                     | Titul za  |
| Červ                   | enka            | Martin                    |           |
| Adresa bydliště        |                 |                           |           |
| Ulice                  |                 | Obec                      | PSC       |
| Dodací adresa<br>Název |                 | 🔲 Stejná jako bydliště    |           |
| Ulice                  |                 | Obec                      | PSC       |
| Telefon                | Mobil           | E-mail                    |           |
| +420554558228          | +420776558235   | martin.cervenka@stavby.cz |           |
| Poznámka               |                 |                           |           |
| Uložit do cent         | trální databáze | Vybrat z CDB              | OK Storno |

#### Odebrat kontaktní osobu

Tlačítko umožňuje odebrat označenou kontaktní osobu.

### 📝 Upravit kontaktní osobu

Třetí tlačítko zobrazí dialogové okno, které umožňuje upravovat vlastnosti označené kontaktní osoby.

#### aktualizovat seznam

Poslední tlačítko umožňuje aktualizovat seznam kontaktních osob.

#### Odstranit zhotovitele

Umožňuje odebrat daného zhotovitele ze seznamu zhotovitelů.

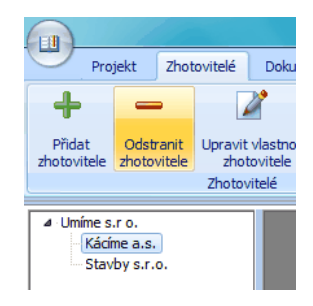

### 🌽 Upravit vlastnosti zhotovitele

Pomocí tohoto tlačítka lze v dialogovém okně upravovat údaje daného zhotovitele. Uživatel si opět nejdříve označí zhotovitele, jehož údaje si přeje upravit, a potom klikne na příslušné tlačítko - **Upravit** vlastnosti zhotovitele. Poté se mu zobrazí dialogové okno, ve kterém si upraví potřebné údaje.

### Aktualizovat seznam zhotovitelů

Tlačítko umožňuje aktualizaci seznamu zhotovitelů v levé části.

#### 6.2.2 Náhled

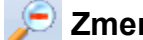

Zmenšit zobrazení náhledu

Umožňuje zmenšit náhled.

🔛 100%

Tlačítko představuje nastavení náhledu do výchozí pozice.

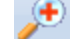

### 🟓 Zvětšit zobrazení náhledu

Umožňuje zvětšit náhled.

#### 6.2.3 Export

## 🌒 Tisk

Umožňuje uživateli vytiskonout zvolený náhled na zvolenou tiskárnu. Stisknutím tlačítka Tisk se uživateli zobrazí dialogové okno, ve kterém si nastvaví parametry tisku.

### 材 Uložit jako RTF

Uloží náhled do souboru s příponou rtf (= Rich text format), nebo-li formát souboru pro uložení textu. Kliknutím na toto tlačítko se uživateli zobrazí dialogové okno Export do RTF, kde si může nastavit parametry exportu.

#### Uložit jako PDF 内

Uloží náhled do souboru s příponou pdf (= Portable document format), nebo-li přenosný formát dokumentu. Tento souborový formát je nezávislý na software i hardware, na kterém byl pořízen. Kliknutím na toto tlačítko se uživateli zobrazí dialogové okno Export do PDF, kde si může nastavit parametry exportu.

#### 6.2.4 Přehledy

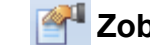

# 🚰 Zobrazit kartu zhotovitele

Zobrazí náhled označeného zhotovitele.

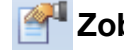

### 🊰 Zobrazit přehled zhotovitelů

Zobrazí seznam všech zhotovitelů, jež projekt obsahuje.

| unimes. I. u.                             |                           |         | Hisvel Zhotovite/                                           | Umime s. c.o.<br>123.45.678 |                  |             |
|-------------------------------------------|---------------------------|---------|-------------------------------------------------------------|-----------------------------|------------------|-------------|
| Telefon: +420 444 555 666 Fax:            |                           |         | Sidb spaledhast                                             | Dicuhé 11,123 23/18/6 Údol1 | -                |             |
| E-Mail: unime@unime.cz<br>WWW:            |                           |         | Talatin / Lanah                                             | -420 666 565 669            |                  | Datum a po  |
| Advesa: Diouhe11123 23 MaleOdol1          |                           |         | Podzhatovitel                                               | IX BX BX BX                 |                  |             |
| Dodec/adresa:                             |                           |         | identifikačni čialo<br>Sido společnosti<br>Teleton / E-Mali |                             |                  |             |
| Rz/ka:                                    | Pracovní postup           | PNH -   |                                                             |                             |                  | Datum a poo |
| pad osoby na roviné                       | Bours of prace            | 1111    |                                                             |                             |                  |             |
| popithrutichalidia hisbilam               | Bouract prace             | 1 1 1 1 | Podzhatov/ta/                                               | Kacimea.s.                  |                  |             |
| üder nafad i püsobici kinetickou enepi i  | Poklatika zamkové dlatby  | 2316    | kolemetrika den' dra lo                                     | 346 22 123                  |                  |             |
| vymsteri diobne dastice - vriknuti do dka | Poklatike zamkové dilatoy | 1111    | Sido společnosť                                             | Krake 22,907 66Value Udolf  |                  |             |
| vyklouznutí něředí z ruky                 | Poklatika zámkové dilatoy | 1111    | Talabh / Earan                                              | -420 We are ///             | racimetracime ca |             |
|                                           |                           |         |                                                             |                             |                  |             |

### 6.3 Dokumenty

30

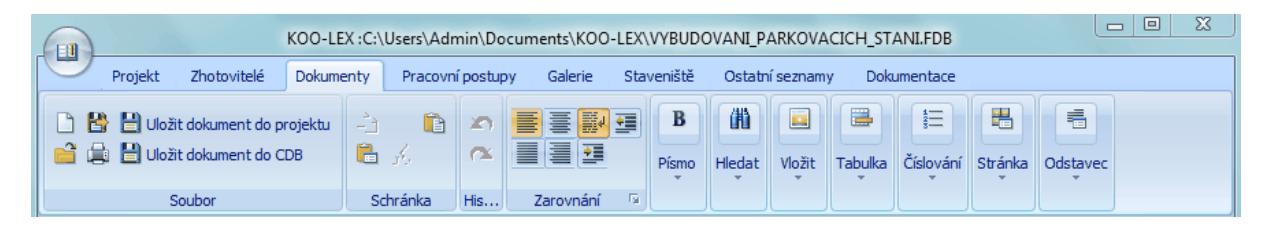

Záložka **Dokumenty** obsahuje textový editor (program pro zobrazení a úpravu textu). Vlastnosti editoru jsou shodné s běžnými textovými editory typu Microsoft Word, proto v této kapitole nebudou jednotlivá tlačítka detailně popsána.

|                                                  | ( | - 3 · · · 2 · · · 1 · · · 2 · · · 3 · · · 4 · · · 5 · · · 6 · · · 7 · · · 8 · · · 9 · · · 10 · · · 11 · · 12 · · · 13 · · · 14 · · · 15 · · · 3 · · · 17 ·                                                                                                    | )      |
|--------------------------------------------------|---|----------------------------------------------------------------------------------------------------|--------|
| 1.9.1.8.1.7.1.6.1.5.1.4.1.3.1.2.1.1.1.0.1.1.1.2. |   | 1/2008 Sb. NAŘÍZENÍ VLÁDY<br>ze dne 12. prosince 2007<br>o ochraně zdraví před neionizujícím zářením Změna: 106/2010 Sb. Vláda nařizuje podle § 108 odst. 3 zákona č. 258/2000 Sb., o ochraně<br>veřejného zdraví a o změně některých souvisejících zákonů, § 21 písm. a) zákona č.<br>309/2006 Sb., kterým se upravují další poža davky bezpečnosti a ochrany zdraví při<br>práci v pracovněprávních vztazích a o zajištění bezpečnosti a ochrany zdraví při<br>činnosti nebo poskytování služeb mimo pracovněprávní vztahy (zákon o zajištění<br>dalších podmínek bezpečnosti a ochrany zdraví při<br>čásch podmínek bezpečnosti a ochrany zdraví při<br>čásch podmínek bezpečnosti a ochrany zdraví při<br>čásch podmínek bezpečnosti a ochrany zdraví při<br>čásch provedení zákona č.<br>262/2006 Sb., zákoník práce, ve znění pozdějších předpisů: |        |
| 1-1-10-                                          |   | § 1<br>(1) Toto nařízení zapracovává příslušný předpis Evropských společenství∿ a                                                                                                    |        |
| 12 1                                             | • | upravuje                                                                                                    | +<br>+ |

Program obsahuje tři různá uložiště dokumentů, ty jsou v této záložce umístěny v levé části okna:

| Centrální databáze<br>Standardní dokur | Projekt<br>nenty |
|----------------------------------------|------------------|
| Název                                  | <u>^</u>         |
| 1_2008                                 |                  |
| 101_2005                               |                  |
| 104_2012                               |                  |
| 11_2002                                | E                |
| 125_1993                               |                  |
| 13/1997 Sb                             |                  |
| 133/1985                               |                  |

#### Standardní dokumenty

Jedná se o databázi dodávanou v rámci programu KOO-LEX, kterou nelze upravovat uživatelem.

#### Centrální databáze

Databáze vytvářena uživatelem, je sdílena mezi jednotlivými projekty uživatele.

#### Projekt - projektová databáze

Jedná se o seznam dokumentů uložených v projektu, které uživatel vkládá sám. Tyto dokumenty nelze dále sdílet.

### 6.3.1 Soubor

| <ul> <li>Hereit dokument do projektu</li> <li>Hereit dokument do CDB</li> </ul> |
|---------------------------------------------------------------------------------|
| Soubor                                                                          |

### 💾 Uložit dokument do projektu

Toto tlačítko umožňuje zobrazit dialogové okno pro zápis názvu a popisu dokumentu. Dokument, který je v tomto okně zobrazen, bude uložen do seznamu dokumentů v projektu. Pomocí záložky aktualizace lze zadat číslo této aktualizace a příslušné datum.

| Uložit dokument      |             |        |      | x |
|----------------------|-------------|--------|------|---|
| Vlastnosti dokumentu | Aktualizace |        |      |   |
| File name            |             |        |      |   |
| 1_2008               |             |        |      |   |
| Caption              |             |        |      |   |
| 1/2008               |             |        |      |   |
|                      |             |        |      |   |
|                      |             |        |      |   |
|                      |             |        | <br> |   |
| (                    | ОК          | Cancel |      |   |

### Uložit dokument do centrální databáze

Zobrazí totožné dialogové okno, jako tomu bylo v případě ukládání dokumentu do projektu, pro zápis názvu a popisu dokumentu. Dokument, který je zobrazen v editoru bude uložen do seznamu dokumentů v centrální databázi.

Poznámka: Tato záložka slouží především pro textovou úpravu dokumentů a ukládání do příslušných databází. Další manipulace v rámci projektu uživatele je s těmito upravenými dokumenty možná prostřednictvím záložky **Projekt**, tlačítka **Dokumentace projektu** (např. odstraňování, přidávání apod.).

32

### 6.4 Pracovní postupy

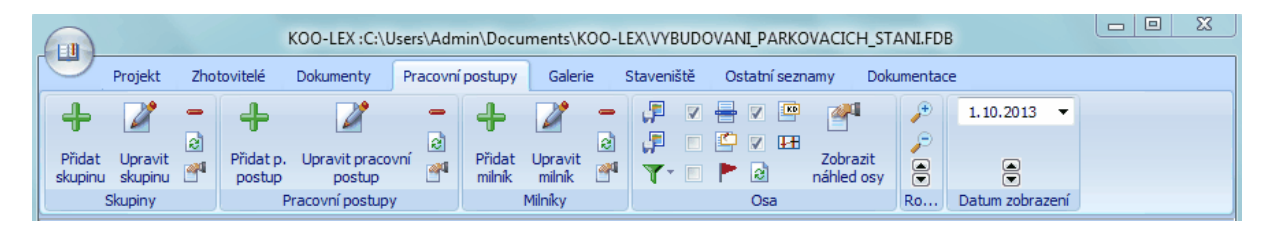

Záložka **Pracovní postupy** umožňuje vytvářet pracovní postupy a milníky, které se zde zobrazují pomocí časové osy.

### 6.4.1 Skupiny

### 🕂 Přidat skupinu

Tlačítko zobrazí dialogové okno, které umožňuje zápis názvu a popisu skupiny. Skupina slouží pro jednoduchší třídění pracovních postupů Př: Betonáže, výkopové práce apod.

|               |      |          | × |
|---------------|------|----------|---|
| Název skupiny |      |          |   |
| Kácení dřevin |      |          |   |
| Popis         |      |          |   |
|               |      |          |   |
|               |      |          |   |
|               |      |          |   |
|               |      |          |   |
|               |      |          |   |
|               |      |          |   |
|               | 🗸 ок | 🗙 Storno |   |

# 🌌 Upravit skupinu

Zobrazí dialogové okno, které uživateli slouží pro úpravu vybrané skupiny.

#### 😑 Smazat skupinu

Toto tlačítko umožňuje odebrat skupinu ze seznamu, která je označena v levé části. V této části je zobrazen název skupiny a počet pracovních postupů přiřazených k příslušné skupině. Pokud jsou ke skupině přiřazeny nějaké pracovní postupy, bude uživatel nejprve upozorněn na její odstranění.

| Skupiny   | Firmy      | PP | Milníky | _ |
|-----------|------------|----|---------|---|
| Název     |            |    | PP      |   |
| První eta | pa         |    | 1       |   |
| Realizačr | ní skupina | а  | 1       |   |

#### 👌 Obnovit seznam

Aktualizuje seznam skupin.

#### 🚰 Zobrazit přehled skupin

Zobrazí náhled přehledu skupin před tiskem.

### 6.4.2 Pracovní postupy

### 👆 Přidat pracovní postup

Stisknutím tlačítka přidat pracovní postup se uživateli zobrazí dialogové okno *Průvodce nastavení pracovním postupem*. Prostřednictvím tohoto průvodce si uživatel vybere *Zhotovitele* z nabídky, kterou si sám nadefinoval v záložce *Zhotovitelé*. Dále si zadá *Název pracovního postupu* a *Zařazení do skupiny*. Zařazení je buď možno si vybrat z nabídky skupin, které si uživatel uložil sám v předešlých krocích nebo prostřednictvím tlačítka *Přidat*.

| Průvodce pracovi | ním postupem :Poklá | dka zámkové dlažby          | ×           |
|------------------|---------------------|-----------------------------|-------------|
| Zhotovitel       | Umíme s.r o.        |                             | ▼ 🚺 Upravit |
| Název prac       | covního postupu     | Pokládka zámkové dlažby     |             |
| Zařazení do      | o skupiny           | Realizační skupina          | ▼ 🕂 Přidat  |
| Poznámka         |                     |                             |             |
|                  |                     |                             | *           |
|                  |                     |                             |             |
|                  |                     |                             | -           |
|                  |                     |                             |             |
|                  | Zpět                | Další 🛛 🗙 Storno 🖉 Dokončit |             |

Poznámka: Ostatní stránky Průvodce pracovním postupem lze nalézt ve stejnojmenné podkapitole.

# 🎽 Upravit pracovní postup

Pomocí tohoto tlačítka lze opět zobrazit **Průvodce pracovním postupem** pro následnou úpravu označeného pracovního postupu.

#### 🗢 Smazat pracovní postup

Umožňuje odstranit označený pracovní postup ze seznamu pracovních postupů umístěných v levé části.

#### 👩 Obnovit seznam pracovních postupů

Tlačítko aktualizuje seznam pracovních postupů.

### **Marce 1** Zobrazit přehled pracovních postupů

Zobrazí náhled pracovních postupů pro tisk.

### 6.4.3 Milníky

### 👆 Přidat milník

Prostřednictvím tohoto tlačítka se zobrazí dialogové okno **Upravit základní vlastnosti** pro zápis a vytvoření milníku.

| Upravit zák         | ladní vlastnosti |                                                | ×               |
|---------------------|------------------|------------------------------------------------|-----------------|
| 📝 Zobrazo           | ovat v projektu  |                                                |                 |
| Název               |                  |                                                |                 |
| Poznámka            |                  |                                                |                 |
| Datum               | 28. 2.2014       | •                                              | Povolit změnu 📃 |
| Barva pane          | elu 🔲 Modrá      | •                                              | Přímá změna 📃   |
| Umístění<br>popisku | Na střed         | <ul> <li>Snížení</li> <li>popisku o</li> </ul> | 1 🗭             |
| Apliku              |                  | ОК                                             | Storno          |

34

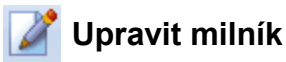

Tlačítko opět otevře dialogové okno Upravit základní vlastnosti, kde lze označený milník upravovat.

#### 🗕 Smazat milník

Možno odebrat označený milník. Přednastavené milníky, jakými jsou Začátek a ukončení projektu, Začátek a ukončení přípravy a Začátek a ukončení realizace, nelze smazat.

#### 👌 Obnovit seznam milníků

Aktualizuje seznam milníků.

#### 🌁 Zobrazit přehled milníků

Tlačítko zobrazí náhled milníků pro tisk.

#### 6.4.4 Časová osa

Časová osa zobrazuje pracovní postupy v grafické podobě.

| )1 | 2  |    |       |       |        | 20       | )13   |        |       |       |       |        |       |    |
|----|----|----|-------|-------|--------|----------|-------|--------|-------|-------|-------|--------|-------|----|
|    | 01 | 02 | 03    | 04    | 05     | 06       | 07    | 08     | 09    | 10    | 11    | 12     | 01    | 02 |
|    |    | E  | Začát | ek re | alizac | e        |       |        |       | Ukor  | ičení | realiz | ace   |    |
|    |    |    |       |       |        | <b>1</b> | Kácer | ií dře | vin   |       |       |        |       |    |
|    |    |    |       |       |        | <b>°</b> | Bo    | urací  | práce | e     |       |        |       |    |
|    |    |    |       |       |        |          |       | Srov   | /nání | podl  | ožníc | h vrs  | tev   |    |
|    |    |    |       |       |        |          |       |        | Pok   | ádka  | zámk  | cové ( | dlažb | ý  |
|    |    |    |       |       |        |          |       |        | Zapi  | ískov | ávání |        |       |    |
|    |    |    |       |       |        |          |       | pra    | ce ve | v     |       |        |       |    |
|    |    |    |       |       |        |          |       |        |       |       |       |        |       |    |

### 🚏 Uložit snímek časové osy do databáze

Toto tlačítko uloží snímek časové osy do projektu uživatele. Náhled pro tisk dokumentace bude zobrazovat tento snímek.

#### 厚 Uložit snímek časové osy do souboru

Tlačítko uloží snímek časové osy do souboru na disku ve formátu jpg nebo bmp.

#### Třídit podle

Umožňuje zobrazení pracovních postupů v časové ose setříděné dle Zhotovitele, Skupiny či Data.

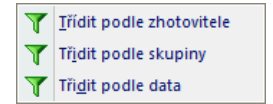

### 📝 🖶 Zobrazit seznam pracovních postupů

Zaškrtnutím tohoto tlačítka se v levé části časové osy zobrazí seznam pracovních postupů seřazených do sloupce.

|                              | 0                                              |     |      |     |            |                   |                  |       |
|------------------------------|------------------------------------------------|-----|------|-----|------------|-------------------|------------------|-------|
|                              | Polítst ČtPáSoNePo<br><b>Začátek realizace</b> | Úť: | St Č | PáS | Čer<br>oNe | <b>vei</b><br>Pol | n<br>ÚtSt<br>819 | ČtPáS |
| Kácíme a.s. º Kácení dřevin  |                                                |     |      |     | ~~~        | ×                 |                  |       |
| Umíme s.r o. ° Bourací práce |                                                |     |      |     |            | •                 |                  |       |
| Srovnání podložních vrstev   |                                                |     |      |     |            |                   |                  |       |
| Pokládka zámkové dlažby      |                                                |     |      |     |            |                   |                  |       |
| Zapískovávání                |                                                |     |      |     |            |                   |                  |       |
| ° vrace ve v                 |                                                | _   |      |     | _          | _                 |                  |       |
|                              |                                                |     |      |     |            |                   |                  |       |
|                              |                                                |     |      |     |            |                   |                  |       |
|                              |                                                |     |      |     |            |                   |                  |       |

### 📃 🖆 Zobrazovat info

Prostřednictvím zatrhnutí tohoto tlačítka lze zapnout zobrazení externích informací zapsaných k pracovnímu postupu.

#### 🔽 🟲 Zobrazovat milníky

Je-li zaškrtnuto toto tlačítko, zapne se zobrazení milníků na časové ose.

### 📝 🍱 Zobrazit kontrolní dny

Zatrhnutím se zapne zobrazení kontrolních dnů na časové ose. V horní části kalendáře se zobrazí jako žlutý kruh a jako žlutý svislý pruh označí kontrolní den. Kontroly se pak zobrazí jako žlutá tečka, která je umístěna u příslušného pracovního postupu.

#### 🔽 🖽 Zobrazit dny pracovního klidu

Zatržením tohoto tlačítka se zapne zobrazování dnů pracovního klidu na časové ose. Tyto dny jsou označeny modrou barvou (např. sobota, neděle).

#### Aktualizovat zobrazení časové osy

Stisknutím se aktualizuje zobrazení časové osy.

### Zobrazit náhled osy

Pomocí tohoto tlačítka lze zobrazit náhled momentálně zobrazeného snímku časové osy.

### 6.4.5 Rozlišení časové osy

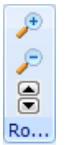

Prostřednictvím tlačítka lze upravit rozlišení časové osy (den, týden či měsíc). Maximální rozlišení časové osy je na dny, ne na hodiny. Toto rozlišení se pohybuje od 1 do 30 bodů na den. Popisy sloupců se po dané úpravě automaticky upravují dle zvolené šířky.

### 6.4.6 Datum zobrazení

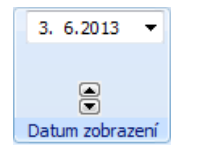

Tlačítko umožňuje nastavení začátku zobrazení časové osy od zvoleného data. Datum lze zvolit prostřednictvím kalendáře či posunem šipkami o jednotlivé dny.

### 6.4.7 Průvodce pracovním postupem

Kliknutím na tlačítko *Přidat pracovní postup* se zobrazí dialogové okno - *Průvodce pracovním postupem*.

#### První stránka průvodce

Na první stránce si uživatel může nastavit následující parametry:

- Zhotovitel zde si uživatel vybere zhotovitele ze seznamu. Tento seznam zhotovitelů byl uživatelem nastaven v záložce Zhotovitelé.
- *Název pracovního postupu* Upravuje název pracovního postupu
- **Zařazení do skupiny** zde si uživatel zvolí skupinu ze seznamu přednastavených skupin, které si sám nastavil v záložce **Skupiny**. Lze také přidat novou skupinu prostřednictvím tlačítka **Přidat**.
- Poznámka

| Průvodce pracovním postupem :Kácer | ní dřevin                   | ×           |
|------------------------------------|-----------------------------|-------------|
| Zhotovitel Kácíme a.s.             |                             | 🔻 🕠 Upravit |
| Název pracovního postupu           | Kácení dřevin               |             |
| Zařazení do skupiny                | První etapa                 | 🕶 🕂 Přidat  |
| Poznámka                           |                             |             |
|                                    |                             | *           |
|                                    |                             |             |
|                                    |                             | $\nabla$    |
|                                    |                             |             |
| Zpět                               | Další 🛛 🗙 Storno 🖉 Dokončit |             |

### Druhá stránka průvodce

Tato stránka umožňuje nastavit časový plán pracovního postupu. Pokud však není zapsán alespoň jeden časový interval, nelze pokračovat tlačítkem **Další**.

| ľačátek   | Ukončení   |   | Základní časov    | é rozsahy  |
|-----------|------------|---|-------------------|------------|
| 2.06.2013 | 21.06.2013 | æ | Název             | Datum      |
|           |            |   | Začátek projektu  | 11.02.2014 |
|           |            |   | Začátek Přípravy  | 11.02.2014 |
|           |            |   | Ukončení přípravy | 11.02.2014 |
|           |            |   | Začátek realizace | 10.06.2013 |
|           |            |   | Ukončení realiza  | 31.08.2013 |
|           |            |   | Ukončení projektu | 11.02.2014 |
|           |            |   |                   |            |

### 🕂 Přidat termín

Tlačítko zobrazí dialogové okno pro výběr možných časových rozsahů. Rozsah lze zvolit v nastavených fázích projektu nebo nastavením si vlastního časového rozsahu prostřednictvím volby **Bez limitu**.

| Základní časové rozsahy           Bez limitu           11.02.2014 - 11.02.2014: [Začátek projektu - Ukončení projektu]           11.02.2014 - 11.02.2014: [Začátek Přípravy - Ukončení přípravy]           10.06.2013 - 31.08.2013: [Začátek realizace - Ukončení realizace] |                                                                                                    |    |                                                                                                    |  |  |  |  |  |
|----------------------------------------------------------------------------------------------------|----------------------------------------------------------------------------------------------------|----|----------------------------------------------------------------------------------------------------|--|--|--|--|--|
| Od                                                                                                    | Červen 2013         Jo           po         út         st         čt         pá         so         ne           24         10         11         12         13         14         15         16           25         17         18         19         20         21         22         23           26         24         25         26         27         28         29         30           27         1         2         3         4         5         6         7 | Do | •         srpen 2013         •           po         út         st         čt         pá so         ne           31         29         30         31         1         2         3         4           32         5         6         7         8         9         10         11           33         12         13         14         15         16         17         18           34         19         20         21         22         23         24         25           35         26         27         28         29         30         31         31 |  |  |  |  |  |
|                                                                                                    | ОК                                                                                                    |    | Storno                                                                                                    |  |  |  |  |  |

### 📝 Upravit termín

Kliknutím na toto tlačítko se zobrazí dialogové okno pro úpravu zvoleného časového rozsahu.

| Termín  |            |          |            | x |
|---------|------------|----------|------------|---|
| Začátek | 12. 6.2013 | Ukončení | 21. 6.2013 |   |
|         | ОК         | Storno   |            |   |

### 😑 Odebrat termín

Stisknutím tlačítka lze odstranit označený časový rozsah ze seznamu.

#### Třetí stránka průvodce

Umožňuje uživateli nastavit informace o dokumentu a podkladech k pracovnímu postupu.

- Dokument zde je možné si vybrat potřebný dokument ze seznamu. Tyto dokumenty jsou uživatelem uloženy v projektu prostřednictvím záložky Dokumenty.
- Podklady uživatel si vyplní ostatní potřebné informace, které nejsou součástí této dokumentace (př. výpis z katastru nemovitostí)

| Průvodce pracovr | ním postupem :Kácení dřevin    | × |
|------------------|--------------------------------|---|
| Dokument:        | Ochrana životního prostředí    |   |
| Podklady         |                                |   |
|                  |                                | * |
|                  |                                |   |
|                  |                                |   |
|                  |                                |   |
|                  |                                | - |
|                  |                                |   |
|                  | Zpět Další 🗙 Storno 🗹 Dokončit |   |

### Čtvrtá stránka průvodce

Tato stránka slouží k nastavení informací o rizicích pracovního postupu. Rizika můžeme zapsat přímo, nebo vybrat z databáze rizik.

#### 🕂 Přidat riziko

Umožňuje uživateli přidat riziko pomocí dialogového okna pro zápis vlastních parametrů rizika.

- Nebezpečí zde je možné vložit název nebezpečí.
- Popis zobrazí popis rizika.
- Opatření udává opatření před daným rizikem.

| Uprava vlas                 | ností                                                                                                    | × |  |  |  |  |  |
|-----------------------------|----------------------------------------------------------------------------------------------------|---|--|--|--|--|--|
| Nebezpečí                   | zasažení osoby stromem                                                                                                    |   |  |  |  |  |  |
| Popis                       | * zasažení osoby<br>- kmenem (stromem) padajícím nečekaným směrem;                                                                                                    |   |  |  |  |  |  |
| Opatření                    | * předem vymezit ohrožený prostor;<br>* dodržovat technologické postupy, (např. správně provádět směrový zásek a hlavní řez, bezpečně<br>uvolňovat stojící podříznuté a zavěšené stromy);<br>* předem odstranit příliš vyvinuté kořenové náběhy;<br>* dodržovat zákazy:<br>- vstupu do ohroženého prostoru, |   |  |  |  |  |  |
| Vznik ohroži<br>Následky oł | ní 1. Nahodilá   Pracovní postup  rožení 1. Poranění bez pracovní neschopnosti   Kácení dřevin  Kácení dřevin                                                                                                    | • |  |  |  |  |  |
| Nazor hodh                  | OK Storno                                                                                                    |   |  |  |  |  |  |

Parametry hodnocení se volí pomocí rozbalovacího seznamu:

• Vznik ohrožení

| 3. Pravděpodobná<br>4. Velmi pravděpodobná<br>5. Trvalá                                                                                                    | Pravděpodobná<br>Velmi pravděpodobná<br>Trvalá                                                                                                    | 2.1                  | Venravděpodobná                                                                                                    |
|----------------------------------------------------------------------------------------------------|----------------------------------------------------------------------------------------------------|----------------------|----------------------------------------------------------------------------------------------------|
| 4. Velmi pravděpodobná<br>5. Trvalá                                                                                                    | Velmi pravděpodobná<br>Trvalá                                                                                                    | 3 1                  | Pravděnodobná                                                                                                    |
| 5. Trvalá                                                                                                    | . Trvalá                                                                                                    | 4                    | /elmi pravděpodobná                                                                                                    |
| 5. Trvala                                                                                                    | . Irvala                                                                                                    | 2.                   | revelá                                                                                                    |
|                                                                                                    |                                                                                                    | э.                   | Irvala                                                                                                    |
|                                                                                                    |                                                                                                    |                      |                                                                                                    |
|                                                                                                    |                                                                                                    |                      |                                                                                                    |
|                                                                                                    |                                                                                                    |                      |                                                                                                    |
|                                                                                                    |                                                                                                    |                      |                                                                                                    |
| 1. Poranění bez pracovní neschopnosti                                                                                                    | . Poranění bez pracovní neschopnosti                                                                                                    | 1.                   | Poranění bez pracovní neschopnosti                                                                                                    |
| 1. Poranění bez pracovní neschopnosti<br>2. Absenční úraz (s pracovní neschopnosti)                                                                                                    | . Poranění bez pracovní neschopnosti<br>. Absenční úraz (s pracovní neschopnosti)                                                                                        | 1.                   | Poranění bez pracovní neschopnosti<br>Absenční úraz (s pracovní neschopnosti)                                                                                    |
| 1. Poranění bez pracovní neschopnosti<br>2. Absenční úraz (s pracovní neschopnosti)<br>2. Vštěnčí úraz uvězdující borgitalazi                                                                          | . Poranění bez pracovní neschopnosti<br>. Absenční úraz (s pracovní neschopnosti)<br>Váštěčkí úraz usiadnýcí bezeitalizaci                                               | 1.                   | Poranění bez pracovní neschopnosti<br>Absenční úraz (s pracovní neschopnosti)                                                                                    |
| <ol> <li>Poranění bez pracovní neschopnosti</li> <li>Absenční úraz (s pracovní neschopnosti)</li> <li>Vážnější úraz vyžadující hospitalizaci</li> </ol>                                                | . Poranění bez pracovní neschopnosti<br>. Absenční úraz (s pracovní neschopnosti)<br>. Vážnější úraz vyžadující hospitalizaci                                            | 1.<br>2.<br>3.       | Poranění bez pracovní neschopnosti<br>Absenční úraz (s pracovní neschopnosti)<br>Vážnější úraz vyžadující hospitalizaci                                          |
| <ol> <li>Poranění bez pracovní neschopnosti</li> <li>Absenční úraz (s pracovní neschopnosti)</li> <li>Vážnější úraz vyžadující hospitalizaci</li> <li>Těžký úraz a úraz s trvalými následky</li> </ol> | . Poranění bez pracovní neschopnosti<br>. Absenční úraz (s pracovní neschopnosti)<br>. Vážnější úraz vyžadující hospitalizaci<br>. Těžký úraz a úraz s trvalými následky | 1.<br>2.<br>3.<br>4. | Poranění bez pracovní neschopnosti<br>Absenční úraz (s pracovní neschopnosti)<br>Vážnější úraz vyžadující hospitalizaci<br>Těžký úraz a úraz s trvalými následky |

#### • Názor hodnotitele

• Následky ohrožení

 Pracovní postup - uživatel si z nastavené nabídky pracovních postupů zvolí ten, se kterým dané riziko věcně souvisí.

#### 👍 Přidat rizika z databáze

Kliknutím na toto tlačítko se zobrazí dialogové okno pro výběr rizika z databáze. Viz. záložka **Ostatní** seznamy -> Rizika, kde si uživatel rizika nastaví.

| Ell Rizika                                |                                        |
|-------------------------------------------|----------------------------------------|
| Databáze rizik:                           |                                        |
| Strom Seznam                              |                                        |
| 🕞 📄 Stavebnictví KOO 🔺                    | ······································ |
| 🕀 🛅 Dopravní zařízení                     |                                        |
| 🗄 🛅 Zásobníky a uzavřené prostory         |                                        |
| 🕀 🛅 Doprava, autoopravárenství, údržba ko | =                                      |
| 🕀 🛅 Dřevoobrábění 📰                       |                                        |
| ⊕ — — — Zebříky                           |                                        |
| ⊕ Stavební práce                          |                                        |
| 🛨 🛗 Mala mechanizace, naradi              |                                        |
| 🖶 🦳 Stavebni stroje                       |                                        |
|                                           |                                        |
|                                           |                                        |
| E C Vírobní a provozní budovy             |                                        |
| 🕀 🦳 Zdvihací zařízení                     |                                        |
| 🗄 🦳 Kvařování                             |                                        |
|                                           |                                        |
|                                           |                                        |
| Vyhledat                                  | Hledej OK Storno                       |

#### 📝 Upravit riziko

Prostřednictvím tohoto tlačítka se zobrazí dialogové okno Úprava vlastností, pomocí něhož lze upravovat parametry označeného rizika.

#### 🗙 Odebrat rizika

Tlačítko umožňuje odebrat označené riziko ze seznamu.

#### 📄 Náhled rizik

Zobrazí náhled detailu zvoleného rizika přiřazených k pracovnímu postupu.

### Pátá stránka průvodce

Pátá stránka uživateli umožňuje si nastavit informace o kontrolách pracovního postupu.

| Průvodce pr | Průvodce pracovním postupem :Kácení dřevin |       |                     |               |  |  |  |
|-------------|--------------------------------------------|-------|---------------------|---------------|--|--|--|
| Kontroly    | /                                          |       |                     | * 2×          |  |  |  |
| Plán        | Název kontroly                             | Stav  | Pracovní postup     | Kontrolní den |  |  |  |
|             |                                            |       |                     |               |  |  |  |
|             |                                            |       |                     |               |  |  |  |
|             |                                            |       |                     |               |  |  |  |
|             |                                            |       |                     |               |  |  |  |
|             |                                            |       |                     |               |  |  |  |
|             |                                            |       |                     |               |  |  |  |
|             | Zpět                                       | Další | 🗶 Storno 🛛 🖉 Dokonč | it            |  |  |  |

#### 1 Přidat kontrolu

Stisknutím tlačítka se zobrazí dialogové okno pro zápis nové kontroly.

### 📝 Upravit kontrolu

Prostřednictvím tohoto tlačítka lze otevřít dialogové okno pro úpravu vlastností označené kontroly.

#### 🔀 Zrušit kontrolu

Umožňuje odstranit označenou kontrolu.

### Popis dialogového okna KONTROLA

| Název<br>Popis | Kontrola kácení dřevin        |      | Plán kontroly                    | 12.    | 6.2013                                            |
|----------------|-------------------------------|------|----------------------------------|--------|---------------------------------------------------|
| Vizuálr        | ní kontrola vykácených dřevin | *    | Pracovní postup<br>Kontrolní den |        | •                                                 |
| Zápis z        | kontroly                      |      |                                  | *<br>* | Neprovedena Kontrola v pořádku Zjištěny nedostatk |
| ÷              | -                             | <br> |                                  |        |                                                   |

- *Název* zde je možné zapsat název kontroly.
- Popis slouží k obecnému popisu kontroly.

- Plán kontroly předpokládaný plán kontroly. Kliknutím na tlačítko Plán kontroly ... se zobrazí dialogové okno pro výběr možných časových limitů.
- Pracovní postup název pracovního postupu, ke kterému bude kontrola přiřazena. Uživatel si tento název vybere z přednastavených pracovních postupů, viz záložka Ostatní seznamy -> Kontrolní dny.
- Kontrolní den uživatel si zde zvolí kontrolní den ze seznamu vytvořených kontrolních dnů.
- Zápis z kontroly zde se uvádí zápis z provedené kontroly.
  - Neproveden kontrola nebyla provedena.
  - o Kontrola v pořádku- kontrola proběhla v pořádku.
  - *Zjištěny nedostatky* při provádění kontroly byly zjištěny nedostatky, slouží k obecnému popisu kontroly.

#### 🕂 Přidat fotografii

Kliknutím na toto tlačítko se zobrazí dialogové okno pro vkládání fotografií.

#### Odebrat fotografii

Tlačítkem lze odebrat označenou fotografii.

#### Šestá stránka průvodce

| Průvodce pracovním postupem :Kácení dřevin                                            | ×                                                        |
|---------------------------------------------------------------------------------------|----------------------------------------------------------|
| 🔽 Zobrazovat panel v projektu                                                         |                                                          |
| Vlastnosti panelu:<br>Vlastnosti panelu:<br>Automatické písmo:<br>Písmo<br>Test písma | ✓ Zobrazovat Info u panelu Vlevo nahoře                  |
| Barva panelu: Světle zelená 🗸                                                         | Skupina Oddo ✓ Zhotovitel Podkladu                       |
| Tabulka znakû 📖                                                                       | <ul> <li>Poznámka / předpis</li> <li>Dokument</li> </ul> |
| Zpět Další                                                                            | 🗙 Storno 🗸 Dokončit                                      |

- Zobrazovat panel v projektu zaškrtnutím se pracovní postup zobrazí na časové ose, naopak odškrtnutím není na časové ose viditelný.
- Automatické písmo zatrhnutím se nastaví automatická (kontrastní) barva písma.
- Písmo umožňuje zobrazit dialogové okno pro nastavení typu a velikosti písma. Funkce však nemůže být využita, pokud je zatrženo políčko Automatické písmo.
- Barva panelu uživatel si zde může vybrat barvu panelu pracovního postupu ze seznamu barev.
- Označení bodu (Tabulka znaků) toto tlačítko <sup>IIII</sup> slouží k zobrazení dialogového okna Tabulka znaků. Tyto znaky pak umožňují zvýraznit daný pracovní postup prostřednictvím vložení znaku před začátek panelu.

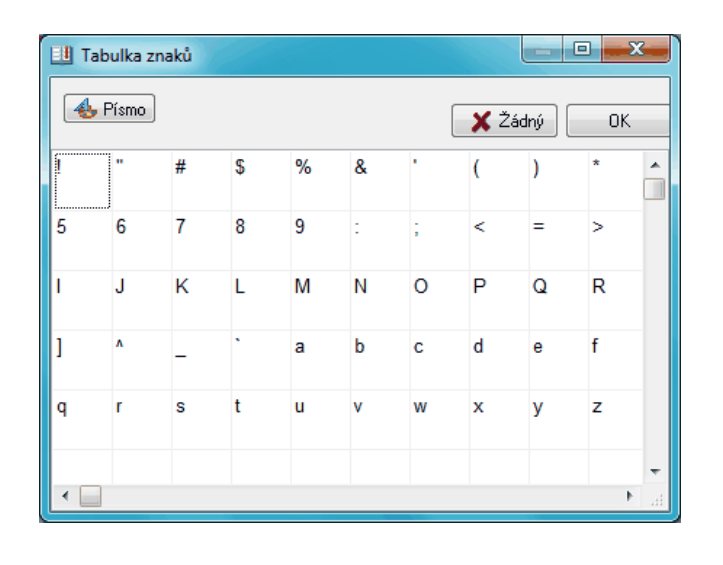

#### 👍 Písmo

Kliknutím na toto tlačítko se zobrazí dialogové okno pro výběr typu a velikosti písma.

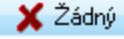

Kliknutím na tlačítko Žádný se zruší přiřazení znaku.

Tlačítko OK pak potvrdí výběr a zavře dialogové okno.

Zobrazovat info u panelu - uživateli umožňuje u každého pracovního postupu zobrazit zvolené informace prostřednictvím informační bubliny. Toto zobrazení je však podmíněno zatržením přepínače Zobrazovat info 
 Uživatel si pak dále může zvolit umístění bubliny a informace, které chce zobrazit. Zobrazovat se budou pouze zatržené položky.

### 6.5 Galerie

| G  |                   | 8                             | KOO-LEX :C:\l                         | Jsers\Admin\          | Docume | nts\KOO                   | -LEX\VYBUDC | OVANI_PARKOVACIO | H_STANI.FDB |  |
|----|-------------------|-------------------------------|---------------------------------------|-----------------------|--------|---------------------------|-------------|------------------|-------------|--|
|    |                   | Projekt Zhotovit              | elé Dokumenty                         | Pracovní pos          | stupy  | Galerie                   | Staveniště  | Ostatní seznamy  | Dokumentace |  |
|    | H                 | <b>*</b>                      | + -                                   |                       | 0      | 2                         |             |                  |             |  |
| fo | Uložit<br>tografi | Zobrazit náhled<br>fotografií | Přidat Odebrai<br>fotografii fotograf | : Upravit<br>i popisy | Obr    | novit sezná<br>fotografií | am          |                  |             |  |
|    |                   | Soubor                        | Úpravy                                |                       | Se     | eznam                     |             |                  |             |  |

Záložka Galerie umožňuje vkládat fotografie ze staveb v grafickém formátu bmp či jpg.

### 6.5.1 Soubor

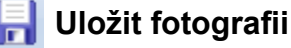

První tlačítko umožňuje uložit zobrazenou fotografii na disk.

### 🚹 Zobrazit náhled fotografií

Prostřednictvím tohoto tlačítka lze zobrazit náhled pro tisk.

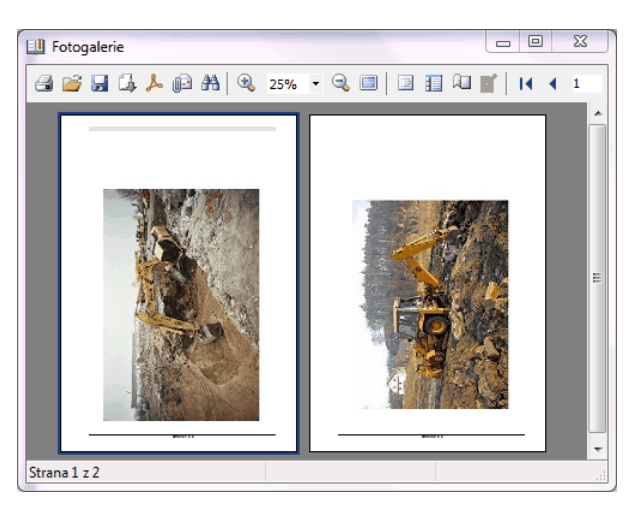

### 6.5.2 Úpravy

### 🕂 Přidat fotografii

Toto tlačítko zobrazí dialogové okno pro vložení fotografie z disku.

### 🗕 Odebrat fotografii

Tlačítkem je možno odebrat fotografii z galerie projektu.

## Ӌ Upravit popisy

Prostřednictvím tlačítka lze zobrazit dialogové okno *Vlastnosti obrázku* pro zápis názvu a popisu fotografie či obrázku.

| Vlastnosti obráz | ku) 🖻              | ۲ |
|------------------|--------------------|---|
| Název obrázku    | Logo Stavby s.r.o. |   |
| Popis            |                    | _ |
|                  |                    |   |
|                  |                    |   |
|                  |                    |   |
|                  | OK Storno          |   |

### 6.5.3 Seznam

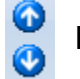

# Posunout výše či níže

Pomocí těchto dvou tlačítek lze posunovat fotografii v seznamu výše či níže.

### Obnovit seznam fotografií

Tímto tlačítkem lze opětovně načíst seznam fotografií z databáze.

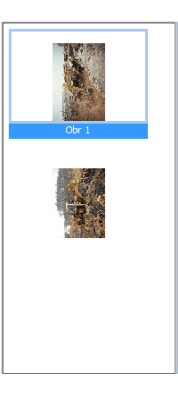

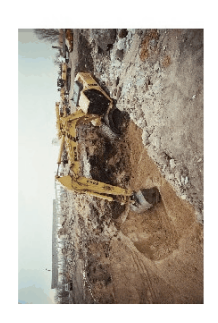

#### Staveniště 6.6

| G       | KOO-LEX :C:\Users\Admin\Documents\Ki |                   |                       |                      |                    |        |           | 00-LEX               | VYBUDOV | ANI_PARKO\ | ACICH_ST      | ANI.FDB             |          |          |         | Σ      | 3 |  |
|---------|--------------------------------------|-------------------|-----------------------|----------------------|--------------------|--------|-----------|----------------------|---------|------------|---------------|---------------------|----------|----------|---------|--------|---|--|
|         |                                      | Projekt           | Zhotovi               | telé Dok             | umenty             | Pracov | ní postup | y Galeri             | e Sta   | aveniště   | Ostatní sezna | my Doku             | umentace |          |         |        |   |  |
|         |                                      | Ø                 |                       |                      | <b>1</b>           |        | , P       | P                    | C       | Ж          |               | ×                   | P        | 2        | Æ       | 4      |   |  |
| N<br>pr | ový<br>ojekt                         | Otevřít<br>soubor | Uložit do<br>projektu | Nastavení<br>stránky | Zobrazit<br>náhled | Tisk   | Export    | Uložit do<br>souboru | Vložit  | Vystřihnou | it Kopírovat  | Odstranit<br>objekt | Zmenšit  | 100%     | Zvětšit | Pořadí |   |  |
|         |                                      |                   |                       | Soub                 | or                 |        |           |                      |         | So         | chránka       |                     |          | Zvětšení |         |        |   |  |

Záložka Staveniště slouží pro vytvoření grafického zpracování situace staveniště. K tomu slouží jednoduchý kreslící nástroj pro kreslení čár, elips, obdelníků, mnohoúhelníků apod. Z těchto útvarů lze následně vytvořit skupiny objektů. Dále je možné vkládat text a obrázky. Program obsahuje přednastavené objekty, jakými jsou bezpečnostní značky, dřeviny, stroje atd.

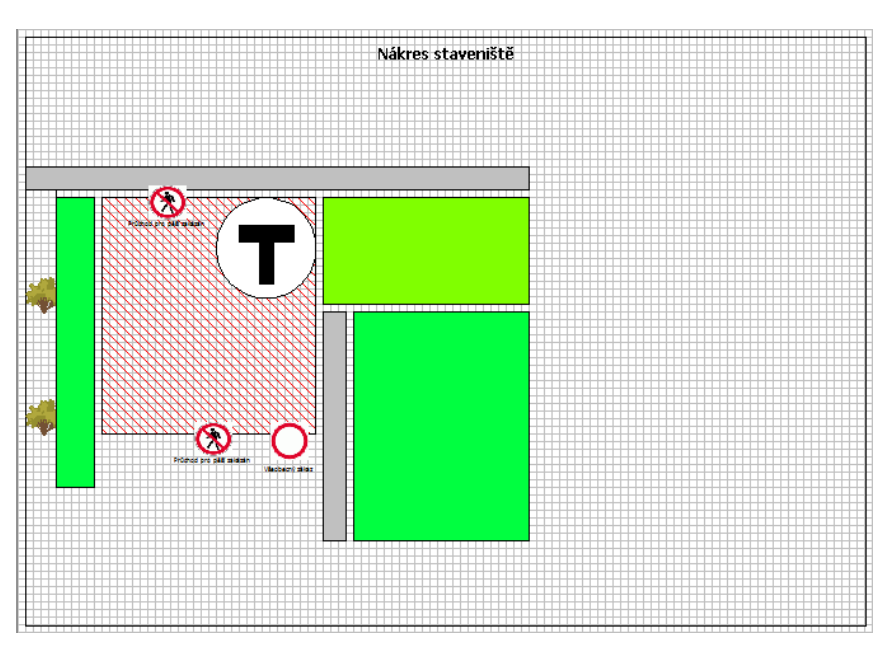

#### 6.6.1 Základní tlačítka

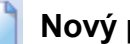

### Nový projekt

Stisknutím tohoto tlačítka dojde k vymazání vytvořené plochy staveniště a tím k založení nové.

### Otevřít soubor

Umožňuje otevřít projekty staveniště nebo objekty uložené v paměti počítače uživatele.

### Uložit do projektu

Uloží dané staveniště do databáze projektu.

#### Ē Nastavení stránky

Kliknutím se zobrazí dialogové okno pro Nastavení stránky staveniště. Zde si uživatel může nastavit vzhled stránky, pozadí, záhlaví a zápatí.

| Nastavení stránky               |                                   |
|---------------------------------|-----------------------------------|
| Stránka Pozadí Záhlaví a zápatí |                                   |
| Formát                          | Okraje                            |
|                                 |                                   |
|                                 | V Zobrazit okraje                 |
| Mřížka<br>Mřížka v Šířka 10 🗭   | Výška 10 🗬 👿 Přichycovat k mřížce |
|                                 |                                   |
|                                 |                                   |
|                                 | 📮 Zavřít                          |

- Formát umožňuje změnu velikosti stránky.
- Orientace uživatel zde může změnit rozložení stránky na výšku či šířku.
- Okraje tyto parametry nastavují velikost okrajů stránky.
- Zobrazovat okraje zatrhnutím se okraje zobrazí, v opačném případě skryjí.
- Mřížka umožňuje zapnout zobrazování mřížky. Tato vlastnost se užívá k přesnějšímu umisťování objektů. Mřížka se zobrazuje pouze v programu, při tisku již zobrazena není. Tato vlastnost obsahuje tři stavy: Mřížka (zobrazí mřížku pomocí čár), Tečka (zobrazí mřížku pomocí teček) a Není (mřížka nebude zobrazena).
- Šířka a výška zde je možno nastavit velikost mřížky.
- Přichycovat k mřížce umožňuje objektům pohybovat se po nastavené mřížce.

| Nastavení stránky               |                     |  |  |  |
|---------------------------------|---------------------|--|--|--|
| Stránka Pozadí Záhlaví a zápatí |                     |  |  |  |
| Barva CISkyBlue 👻               |                     |  |  |  |
| Obrázek na pozadí               |                     |  |  |  |
|                                 | Nahrát Smazat       |  |  |  |
|                                 | Pozice Roztáhnout 💌 |  |  |  |
|                                 | Kontrast 0          |  |  |  |
|                                 | Ostrost 0           |  |  |  |
|                                 |                     |  |  |  |
|                                 |                     |  |  |  |
|                                 |                     |  |  |  |
|                                 | 📮 <u>Z</u> avřít    |  |  |  |

- Barva umožňuje nastavení barevného pozadí plochy staveniště.
- Obrázek na pozadí
  - o Nahrát prostřednictvím tohoto tlačítka lze vložit obrázek z paměti počítače.
  - o Smazat odstraní obrázek.
  - o Pozice upraví pozici obrázku na stránce.
    - Vlevo nahoře začne obrázek vykreslovat od levého horního rohu.
    - Uprostřed vycentruje obrázek na střed, vše co bude přesahovat, se ořeže.
    - Vedle sebe v případě, že je obrázek menší než plocha stránky, bude se obrázek vykreslovat vedle sebe jako tapeta.
    - Roztáhnout roztáhne nebo zmenší obrázek na velikost plochy stránky.

- Kontrast upravuje kontrast obrázku.
- Ostrost upravuje ostrost obrázku.

| astaven | ní stránky                |                  |
|---------|---------------------------|------------------|
| Stránka | a Pozadí Záhlaví a zápatí |                  |
| Záhlav  | ví                        |                  |
| Text    | Nákres staveniště         | Písmo            |
|         | Zobrazovat                |                  |
| Zápatí  | ·                         |                  |
| Text    |                           | Písmo            |
|         | Zobrazovat                |                  |
|         |                           |                  |
|         |                           | 🕼 <u>Z</u> avřít |

- Záhlaví a zápatí umožňuje uživateli vložit text na záhlaví a zápatí stránky.
- Písmo kliknutím na toto tlačítko se zobrazí klasické dialogové okno pro změnu typu písma.
- Zobrazovat umožňuje přepínat mezi zobrazením a skrytím textu záhlaví a zápatí.

| Zarovnat text na levou stranu stránky |
|---------------------------------------|
|                                       |

Zarovnat text na střed stránky

Zarovnat text na pravou stranu stránky

### 🚰 Zobrazit náhled

Zobrazí náhled staveniště pro tisk, ale pouze v případě, že byl projekt staveniště uložen do databáze (prostřednictvím tlačítka **Uložit do projektu**).

### 🍓 Tisk

Stisknutím tlačítka se zobrazí dialogové okno pro Nastavení tisku projektu databáze.

# إ Export

Pomocí tlačítka lze exportovat (uložit) projekt staveniště jako formát obrazku (jpg.,bmp.) na zvolené místo v paměti počítače uživatele.

### 🥪 Uložit do souboru

Umožňuje uživateli uložit projekt staveniště nebo zvolený objekt do souboru.

### 📔 Vložit

Vloží zkopírované objekty na plochu projektu staveniště.

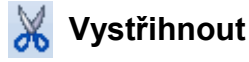

48

Tímto tlačítkem lze vystřihnout (odebrat zvolený objekt z projektu staveniště) a tím jej zkopírovat do paměti, tento objekt lze do projektu následně vložit tlačítkem *Vložit*.

### 📄 Kopírovat

Kopíruje vybrané objekty do paměti (ty pak lze následně vložit).

### 🗙 Odstranit objekt

Umožňuje uživateli vybraný objekt odstranit z projektu staveniště.

### 🔎 Zmenšit

Prostřednictvím tohoto tlačítka lze zmenšit zobrazení plochy pro úpravu staveniště.

# 🔎 100%

Kliknutím se zobrazení plochy staveniště vrátí do výchozího nastavení.

### 🍠 Zvětšit

Zobrazení plochy staveniště lze tímto tlačítkem zvětšit.

### 💾 Přenést dozadu

Posune vybraný objekt do pozadí.

### 連 Přenést dopředu

Posune vybraný objekt do popředí.

Poznámka: Veškeré nové nastavení a změny se neukládájí automaticky, ale prostřednictvím tlačítka **Uložit do projektu**.

### 6.6.2 Manipulační a kreslící tlačítka

#### Manipulační tlačítka

### Výběr

Přesun a změna velikosti vybraného objektu.

### ዕ Režim otáčení

Stisknutím se zapne režim otáčení objektu.

### 🞽 Načíst barvu

Zapne režim pro výběr barvy z plochy projektu staveniště. Kliknutím levým tlačítkem myši se zvolí barva pera, pravým barva výplně.

### Tlačítka pro práci se skupinami

### 🕂 Seskupit

Vybrané objekty jsou pomocí tohoto tlačítka seskupeny do jednoho objektu a jako jeden se i chovají. Výběr lze provést kliknutím levým tlačítkem myši a současným stisknutím klávesy **SHIFT**.

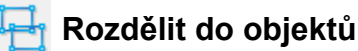

Tlačítko umožňuje rozdělit objekty skupiny na jednotlivé objekty.

### Kreslící tlačítka

Poznámka: jednotlivá dialogová okna pro úpravu objektů, které jsou tvořeny kreslícími tlačítky, jsou detailně popsána v podkapitole **Tlačítka pro změnu vlastností objektů pomocí dialogového okna**.

### 🛶 Čára

Slouží ke kreslení jednotlivých čar. Čáru pak lze upravovat prostřednictvím dialogového okna **Nastavení pera**, které se zobrazí dvojitým kliknutím na objekt úpravy nebo jedním kliknutím na objekt, který chce uživatel upravit a následným kliknutím na tlačítko **Vlastnosti kreslení**.

### 🗍 Křivka

Prostřednictvím tlačítka lze kreslit křivky. Kreslení je prováděno kliknutím na plochu. Tímto kliknutím jsou zadávána místa dalšího pokračování křivky. Ukončení se pak provádí dvojklikem levým tlačítkem myši. Křivky lze stejně jako čáry upravovat prostřednictvím dialogového okna **Nastavení pera**.

### 🯹 Tvar

S tvary se pracuje podobně jako s křivkami. Rozdíl je pouze v tom, že při ukončení kreslení dvojklikem se prostor uzavře a vyplní přednastavenou barvou.

### 📜 Obdelník

Umožňuje kreslení obdelníků. Ukončení kreslení se taktéž provádí dvojklikem.

### 💓 Elipsa

Umožňuje kreslení elips. Ukončení kreslení se taktéž provádí dvojklikem.

### T: Text

Vkládání textu je prováděno stejným postupem jako kreslení obdelníků. Po ukončení se zobrazí dialogové okno *Písmo a text* pro zápis textu.

### 属 Obrázek

Vložení obrázku se provádí stejným způsobem jako kreslení obdelníku. Po ukončení se zobrazí dialogové okno **Úprava obrázku** pro vložení obrázku.

Poznámka: objekty se kreslí a posunují po přednastavené mřížce, viz. popis tlačítka **Nastavení** stránky. Přidržením klávesy **CTRL** se mřížka dočasně zruší a zadávání umístění čáry nebo objektu bude libovolné.

50

### 6.6.3 Tlačítka pro zobrazení dialogů úprav vlastností objektů

#### Tlačítka pro práci se vzorky

### 🔯 Přidat vzorek

Stisknutím tlačítka se zobrazí dialogové okno *Vzorky*, to umožňuje vytvářet vzorky pro výplně objektů. Výplň vzorkem je možno aplikovat na všechny objekty, mimo "skupiny". Objekty, které chce uživatel vyplnit, však musí nejprve označit jedním kliknutím myši.

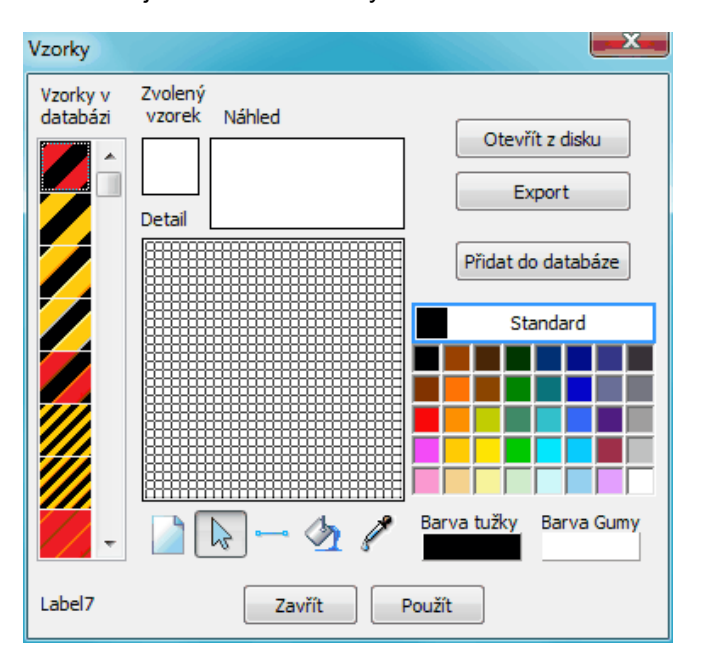

- Otevřít z disku umožňuje uživateli otevřít vzorek uložený v paměti počítače.
- Export uloží vybraný vzorek do paměti počítače.
- Přidat do databáze tlačítko přidá vzorek do databáze.
- Zavřít umožňuje zavřít dialogové okno Vzorky.
- Použit aplikuje vytvořený či vybraný vzorek do označeného objektu.

Výběr vzorků z databáze je prováděn dvojklikem myši ve sloupci *Vzorky v databázi*. Kreslení se provádí prostřednictvím pole *Detail*, které obsahuje 30x30 bodů.

#### Barva tužky a gumy

Barva tužky Barva Gumy

Tyto dva panely zobrazují aktuálně nastavené barvy kreslení. Výběr barvy se pak provádí dvěma způsoby:

- 1. Kliknutím na příslušný panel se zobrazí rozšířené okno pro výběr barvy.
- 2. Kliknutím myší přímo do barev zobrazených v dialogovém okně Vzorky.

#### První způsob

Druhý způsob

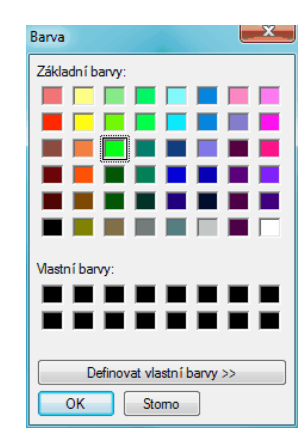

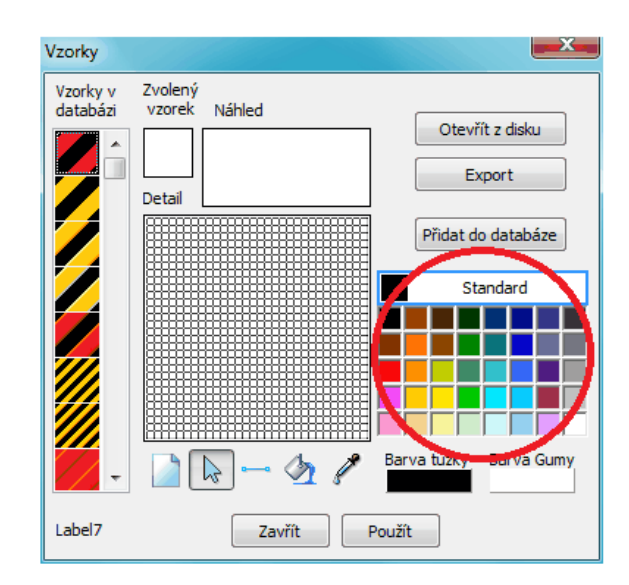

Při kreslení je pak pravé tlačítko myši barvou gumy (vyplňovací), levé barvou tužky (kreslící).

### Nový vzorek

Uživateli umožňuje vyčistit pole Detail.

### kreslit body

Kliknutím do pole **Detail** se nakreslí bod zvolenou barvou. Kliknutím levým tlačítkem myši se bude kreslit barvou **Barva tužky**. Kliknutím pravým tlačítkem myši se bude kreslit barvou **Barva gumy**, která je shodná s barvou pozadí.

### - Kreslit čáry

Umožňuje kreslení čár zvolenou barvou v poli Detail.

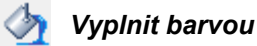

Překryje oblast ve stejné barvě za barvu vybranou.

52

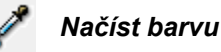

Kapátko umožňuje nabrat barvu z pole Detail. Kliknutím pravým tlačítkem myši se nabere barva do panelu Barva gumy (vyplňovací barva, barva pozadí). Kliknutím levým tlačítkem se nabere barva do panelu Barva tužky.

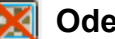

### **Odebrat vzorek**

U označeného objektu zruší nastavený vzorek.

#### Tlačítko pro změnu vlastností objektů pomocí dialogového okna

### Vlastnosti kreslení

Toto tlačítko zobrazí dialogové okno Nastavení pera pro úpravu vlastností kreslení. Dialogové okno se otevíra dvojklikem na objekt kreslení nebo jedním kliknutím na objekt, který chce uživatel upravit a následným kliknutím na tlačítko Vlastnosti kreslení. Upravovat lze uzavřené tvary nebo čáry.

#### Úprava uzavřeného tvaru

| Nastavení pera             |        | x |
|----------------------------|--------|---|
| Tloušťka čáry 1            | Náhled |   |
| Styl čáry 🛛 🗸 🗸            |        |   |
| Styl výplně Plná barva 🗸 🗸 |        |   |
| Barva pera Barva pozadi    |        |   |
|                            |        |   |
|                            |        |   |
|                            | ОК     |   |

Dialogovým oknem lze upravovat klasické vlastnosti objektu jako tloušťka, styl čáry, styl výplně, barva pera či pozadí. Tyto možnosti zde není nutné blíže popisovat.

#### Úprava čár

| Nastavení pera           | Nastavení pera                |
|--------------------------|-------------------------------|
| Tlouštka čáry 1 😴 Náhled | Tloušťka čáry 1 💮 Náhled      |
| Styl čáry 🚽 🚽            | Styl čáry 🛛 🚽 👻               |
| Styl výplně Plná barva 👻 | Styl výplně Plná barva 🗸 🔸    |
| Barva pera Barva pozadí  | Barva pera Barva pozadí       |
| Šipky                    | Šipky                         |
| Není 🗸 Šířka Délka Ofset | Vlevo i v pravo 👻 Šířka Délka |
| ОК                       | OK                            |

• Šipky - zde lze nastavit zobrazení šipek při úpravě čar. Šipky lze nastavit vlevo či vpravo, nebo na obou stranách čáry. Dále si pak uživatel volí šířku, délku a ofset (umístění) čáry.

### 🜠 Vlastnosti obrázku

Tlačítkem lze zobrazit dialogové okno Úprava obrázku pro úpravu vlastností obrázků. Dialogové okno se otvíra dvojklikem na objekt kreslení nebo jedním kliknutím na objekt, který chce uživatel upravit a následným kliknutím na tlačítko Vlastnosti obrázku.

| Úprava obrázku   |                                                                                                    | X      |
|------------------|----------------------------------------------------------------------------------------------------|--------|
| Nahrát<br>Smazat | <ul> <li>Překlopit svisle</li> <li>Překlopit vodorovně</li> <li>Černobílý</li> <li>Zapnout průhlednost</li> <li>Zobrazit podklad</li> </ul> |        |
| Kontrast 0       |                                                                                                    |        |
| Ostrost 0        |                                                                                                    |        |
| Průhledná barva  |                                                                                                    |        |
|                  | 🏀 Načíst barvu                                                                                                    |        |
|                  | ОК                                                                                                    | Storno |

- Nahrát tímto tlačítkem lze nahrát obrázek z paměti počítače uživatele.
- Smazat lze odstranit obrázek z dialogového okna Úprava obrázků.
- Překlopit svisle překlopí obrázek svisle.
- Překlopit vodorovně překlopí obrázek vodorovně.
- Černobílý obrázek se zbarví do odstínů černé a bílé.
- Zapnout průhlednost zatržením se zapne průhlednost obrázku. Barva, která bude průhledná se dále nastavuje kliknutím na panel Průhledná barva nebo kliknutím myši do obrázku v dialogovém okně Úprava obrázků na příslušnou barvu.
- Zobrazit podklad v případě, že je u obrázku nastavený nějáký vzorek, může se zobrazit jeho podklad.
- Kontrast umožňuje měnit kontrast obrázku.
- Ostrost umožňuje měnit ostrost obrázku.
- Průhledná barva políčko zobrazuje nastavenou průhlednou barvu.
- Načíst barvu stisknutím tlačítka lze přepnout na načítání barvy, která má být průhlednou.

54

### Vlastnosti textu

Toto tlačítko slouží k zobrazení dialogového okna *Písmo a text* pro úpravu vlastností textu. Dialogové okno se otvíra dvojklikem na text nebo jedním kliknutím na text, který chce uživatel upravit a následným kliknutím na tlačítko *Vlastnosti textu*.

| Písmo a text         | ×                                  |
|----------------------|------------------------------------|
| Písmo                | Text                               |
| Tahoma 🔻             | A                                  |
| Řez písma 🖪 👖 🗓 😚    |                                    |
| Velikost písma 16 🔻  |                                    |
|                      | 4 F                                |
| Barva písma 🛛 🖛 🔫    | Stín Žádný 🔻 Barva Stínu           |
| Barva pozadí 🛛 🗖 🔻   |                                    |
| Barva obtažení 🔤 🔤 👻 | Vzdálenost stínu osa X 1 🚥 osa y 1 |
| Obtáhnout písmo      |                                    |
|                      |                                    |
|                      |                                    |
|                      |                                    |
|                      |                                    |
|                      | OK Storno                          |

- *Písmo* lze měnit výběrem ze seznamu nabízených fontů.
- Řez písma je možno měnit kliknutím na zobrazená tlačítka.
- Velikost písma lze upravovat výběrem ze seznamu velikostí nebo přímým zápisem do kolonky.
- Zarovnání textu výběrem jednoho ze tří tlačítek uživatel volí, zda chce text zalomit doleva, na střed či doprava.
- Text toto pole obsahuje zobrazovaný text.
- Barva písma
- Barva pozadí
- Barva obtažení po zvolení barvy je nutné ještě zatrhnout Obtáhnout písmo. V případě nezatržení nebude barva obtažení aplikována.
- Stín zde je možné si nastavit polohu stínu, jeho barvu a vzdálenost vzhledem k ose x a y písma.
   Pokud si však uživatel stín textu nepřeje, nechá vybráno Žádný v kolonce Stín.

### 6.6.4 Popis práce s editorem staveniště

#### Záložka Objekty

V levé straně okna se nachází seznam přednastavených objektů. Ty jsou seřazeny do jednotlivých skupin skupiny zobrazíme její objekty.

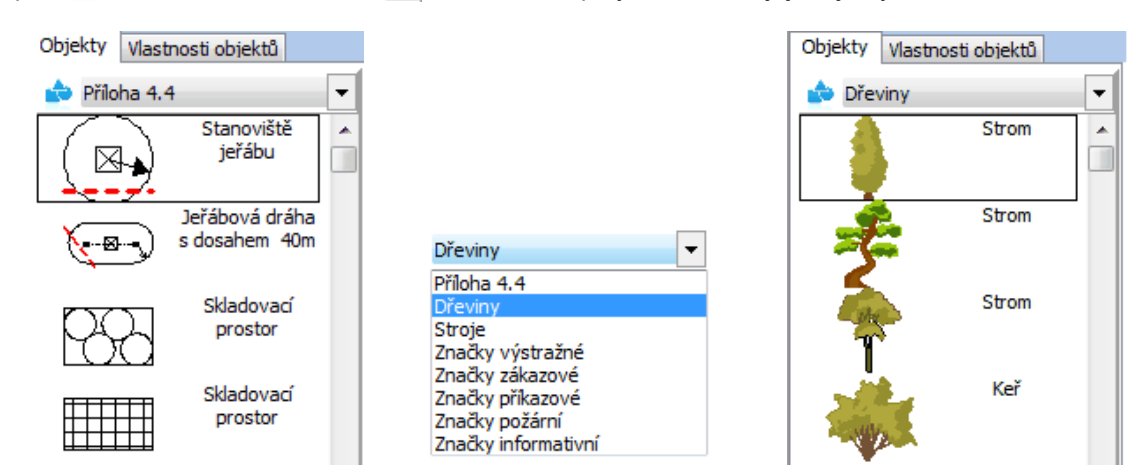

Dvojtým kliknutím na objekt, který chce uživatel použít, se vloží na plochu staveniště projektu. Odstranit ho pak lze kliknutím na něj pravým tlačítkem myši, pomocí něhož se zobrazí nabídka pro jednoduchou manipulaci s objektem, zde pak uživatel zvolí možnost **Odstranit objekt**.

| Objekty Vlas | tnosti objektů |   |   |
|--------------|----------------|---|---|
| 📩 Dřeviny    |                | • |   |
| -            | Strom          |   | ÷ |
| -            | Strom          |   |   |
|              | Strom          |   |   |

#### Záložka Vlastnosti objektů

Přepnutím na tuto záložku se zobrazí **Základní nastavení** pro úpravu označeného objektu. Vybrat objekt na ploše staveniště je možno buď přímým kliknutím myši na zvolený objekt nebo výběrem ze seznamu vložených objektů.

| Objekty                                                    | Vlastnosti objektů                  |     |
|------------------------------------------------------------|-------------------------------------|-----|
| Strom                                                      |                                     | -   |
| Objekt28<br>Objekt41<br>Objekt41<br>Stanovišt<br>Stanovišt | 4<br>4<br>5<br>ě jeřábu<br>ě jeřábu | ^   |
| <mark>Strom</mark><br>Stanovišti<br>Exit                   | ě jeřábu                            | E V |

V případě, že je objekt složený z více objektů, lze si zobrazit jeho části. Toto je možné kliknutím na záhlaví **Skupina**, kde se seznam rozbalí.

Pro úpravu vlastností objektů, které nejsou sloučené z více částí, uživatel klikne na záhlaví **Úpravy**. Zde si pak nastaví tloušťku čáry, její styl, styl výplně a barvu pera a jeho výplně.

Poznámka: Základní nastavení je zobrazeno pouze v případě, že má uživatel objekt označen.

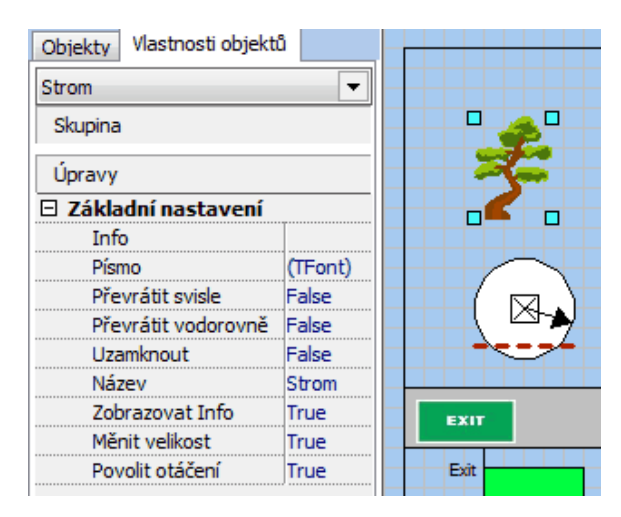

- Info umožňuje uživateli si vybraný objekt popsat. Popis je možný pomocí dvojitého kliknutí v druhém sloupci základního nastavení.
- Převrátit svisle či vodorovně převrátí objekt ve zvoleném směru. Změna probíhá opět kliknutím do druhého sloupce v příslušném řádku a označení možnosti True (=pravda) při každé potřebě změny.
- **Uzamknout** uzamkne objekt pro pohyb. Uzamčení probíhá zvolením možnost **True**, odemknout jej lze výběrem **False**.
- Název zobrazuje název objektu, který se zobrazí v seznamu vložených objektů.
- Zobrazovat Info zobrazí v plánu staveniště u objektu zapsané Info, a to zvolením možnosti True.
- *Měnit velikost* zakáže či povolí změnu velikosti dle vybrané možnosti.
- Povolit otáčení zakáže nebo povolí otáčení objektu, také dle vybrané možnosti False či True.

### 6.7 Ostatní seznamy

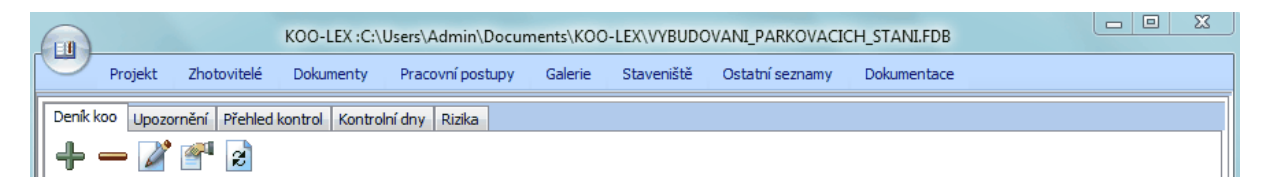

Záložka Ostatní seznamy se skládá z několika dalších záložek, a to:

- Deník KOO umožňuje vkládat informace o práci koordinátora.
- Upozornění prostřednictvím této záložky lze zobrazit seznam informací o jednotlivých nedostatcích.
- Přehled kontrol obsahuje seznam uživatelem vytvořených kontrol.
- Kontrolní dny zde lze nalézt seznam uživatelem vytvořených kontrolních dní.
- Rizika zobrazí seznam všech rizik, která jsou k projektu přiřazena.

### 6.7.1 Deník KOO

Tato záložka se využívá jako deník k průběžným zápisům koordinátora.

### ∔ Přidat záznam do deníku

Uživateli umožňuje zobrazit dialogové okno Nový zápis do deníku pro vložení zápisu.

| Nový zápis do deni        | ku               |        | L X      |
|---------------------------|------------------|--------|----------|
| 6. března 20 <sup>-</sup> | 4 🗐 🔻 12:00:00 🚔 |        |          |
|                           |                  |        | <b>^</b> |
|                           |                  |        |          |
|                           |                  |        |          |
|                           |                  |        |          |
|                           |                  |        | <br>,    |
|                           | ОК               | Storno |          |

#### — Smazat zápis deníku

Prostřednictvím tohoto tlačítka lze označený zápis ze seznamu odebrat.

### 🌌 Upravit zápis deníku

Tímto tlačítkem lze otevřít dialogové okno pro úpravu označeného zápisu.

### Zobrazit náhled deníku

Zobrazí náhled všech zápisů do deníku před tiskem.

### 🧭 Obnovit

Umožňuje aktualizovat přehled zápisů.

### 6.7.2 Upozornění

#### 📥 Přidat upozornění

Uživateli umožňuje zobrazit dialogové okno Nový zápis do Závad pro vložení zápisu.

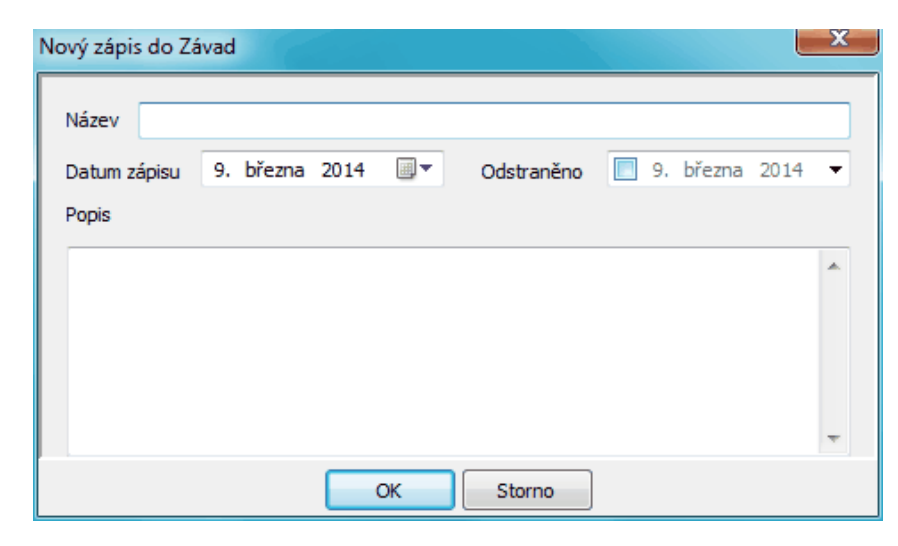

#### — Smazat upozornění

Prostřednictvím tohoto tlačítka lze označený zápis ze seznamu odebrat.

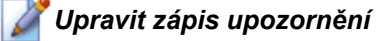

Tímto tlačítkem lze otevřít dialogové okno pro úpravu označeného zápisu.

### 🚰 Zobrazit náhled upozornění

Zobrazí náhled všech zápisů do závad před tiskem.

#### 🛃 Obnovit seznam upozornění

Umožňuje aktualizovat přehled zápisů.

### 6.7.3 Přehled kontrol

Každá kontrola se váže na určitý pracovní postup a prozatím pouze informuje o nutnosti provést kontrolu. Pro provedení kontroly je nutné nejprve vytvořit kontrolní den a následně do něj vložit kontrolu.

| Deník ko | o Upozornění   | Přehled kontrol Kon | trolní dny Rizika |                 |               |
|----------|----------------|---------------------|-------------------|-----------------|---------------|
| ╡╋╺      | - 🎽 🚰          | Z                   |                   |                 |               |
| Plán     | Název k        | ontroly             | Stav              | Pracovní postup | Kontrolní den |
| 12.06.2  | 2013 Kácení d  | řevin               | ОК                | Kácení dřevin   | muj           |
| 17.06.2  | 2013 Bourací j | oráce               | OK                | Bourací práce   | muj           |
| 20.06.2  | 2013 Kontrola  |                     | Závady            | prace ve v      | výkopy        |

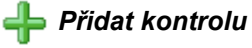

Uživateli umožňuje zobrazit dialogové okno *Kontrola* pro vložení kontroly. Kontrolu lze také vložit prostřednictvím *Průvodce pracovním postupem*.

#### — Smazat kontrolu

Prostřednictvím tohoto tlačítka lze odebrat označenou kontrolu ze seznamu.

### 🌽 Upravit kontrolu

Tímto tlačítkem lze otevřít dialogové okno pro úpravu označené kontroly.

### Zobrazit náhled kontrol

Zobrazí uživateli náhled před tiskem.

#### 🛃 Aktualizovat seznam kontrol

Umožňuje aktualizovat přehled kontrol.

#### Popis sloupců

- Plán zobrazuje datum, kdy byla kontrola naplánovaná.
- Provedeno udává datum, kdy byla kontrola provedena. Toto datum je shodné s kontrolním dnem.
- Název kontroly zobrazuje nastavený název kontroly.
- Stav v tomto sloupci je zobrazen stav kontroly OK = v pořádku, Neprovedena, Závady.
- Pracovní postup zde je zobrazen pracovní postup, který souvisí s danou kontrolou.
- Kontrolní den zobrazuje přiřazený kontrolní den.

#### Popis okna

| ontrola                                                                                                    |                                                    | ×                                                                                        |
|----------------------------------------------------------------------------------------------------|----------------------------------------------------|------------------------------------------------------------------------------------------|
| Název Kácení dřevin                                                                                                    | Plán kontroly<br>Pracovní postup                   | , 12. 6.2013                                                                             |
| Zápis z kontroly<br>Dnešniho dne byla provedena kontrola staveniště. V současnosti probíh<br>kácení dředev<br>kácení předev<br>náletových stromů. V době kontroly nebylo zjištěno porušení předpisů Bo | ají práce spojené s<br>iším keřů a menších<br>OZP, | <ul> <li>Neprovedena</li> <li>Kontrola v pořádka</li> <li>Zjištěny nedostatka</li> </ul> |
| <b>∲</b>                                                                                                    |                                                    |                                                                                          |

 Plán kontroly - datum kontoly lze napsat přímo nebo jej vybrat ze seznamu možných časových úseků. Tento seznam lze zobrazit tlačítkem ... Zjistit limity, pomocí něhož se zobrazí dialogové okno pro volbu data.

| Seznar      | Seznam časových úseků pracovního postupu |      |       |       |      |     |     |    |        |
|-------------|------------------------------------------|------|-------|-------|------|-----|-----|----|--------|
| <u></u> ө в | Bez limitu                               |      |       |       |      |     |     |    |        |
| 1           | 2.06                                     | .201 | 3 - 2 | 21.06 | 6.20 | 13: | [-] |    |        |
|             |                                          |      |       |       |      |     |     |    |        |
|             |                                          |      |       |       |      |     |     |    |        |
| Od          |                                          |      |       |       |      |     |     |    |        |
|             | 1                                        |      | b     | řeze  | n 20 | 14  |     | •  |        |
|             |                                          | po   | út    | st    | čt   | pá  | so  | ne |        |
|             | 9                                        | 24   | 25    | 26    | 2/   | 28  | 1   | 2  |        |
|             | 11                                       | 10   | 11    | 12    | 13   | 14  | 15  | 16 |        |
|             | 12                                       | 17   | 18    | 19    | 20   | 21  | 22  | 23 |        |
|             | 13                                       | 24   | 25    | 26    | 27   | 28  | 29  | 30 |        |
|             | 14                                       | 31   | 1     | 2     | 3    | 4   | 5   | 6  |        |
|             |                                          |      |       |       |      |     | _   | OV | Chung  |
|             |                                          |      |       |       |      |     |     | OK | Storno |

Limity jsou časové úseky pracovního postupu. Pokud však nebyl dosud žádný pracovní postup přiřazen, bude seznam bez limitů. Výběrem limitu se v kalendáři nastaví hranice pro výběr data.

- Pracovní postup přiřazení pracovního postupu se provádí výběrem ze seznamu přednastavených pracovních postupů.
- Kontrolní den volba kontrolního dne se opět provádí výběrem ze seznamu již vytvořených kontrolních dnů. V době vytváření kontroly se kontrolní den nemusí zadávat.

Poznámka: zápis kontroly se provádí až po provedení kontrolního dne.

### 6.7.4 Kontrolní dny

Kontrolní den se skládá z kontrol. Tyto kontroly jsou vytvářeny u jednotlivých pracovních postupů v záložce *Pracovní postupy*.

| Deník koo Upozornění Přel | hled kontrol Kontrolní dny | Rizika |          |          |  |  |  |  |
|---------------------------|----------------------------|--------|----------|----------|--|--|--|--|
| + - 🎽 🚰 😖                 |                            |        |          |          |  |  |  |  |
| Datum                     | Název                      | Stav   | Dokument | Poznámka |  |  |  |  |
| 17.06.2013                | muj                        | OK     |          |          |  |  |  |  |
| 28.08.2013                | výkopy                     | Závady |          |          |  |  |  |  |

#### 📥 Přidat kontrolní den

Uživateli umožňuje zobrazit dialogové okno Kontrolní den pro vytvoření kontrolního dne.

#### — Smazat kontrolní den

Prostřednictvím tohoto tlačítka lze odebrat označený kontrolní den ze seznamu, ale pouze za předpokladu, že kontrolní den neobsahuje již přiřazené kontroly. V opačném případě bude uživatel upozorněn na nemožnost provedení.

### 🌌 Upravit kontrolní den

Třetím tlačítkem lze otevřít dialogové okno pro úpravu označeného kontrolního dne.

Zobrazit náhled kontrolního dne Zobrazí uživateli náhled před tiskem.

🧋 Aktualizovat seznam kontrolních dní

Umožňuje aktualizovat přehled kontrolních dní.

#### Popis sloupců

- Datum zobrazuje datum kontrolního dne.
- Název zde je zobrazen název kontrolního dne.
- Stav udává stav kontrolního dne.
  - OK vše je v pořádku.
  - o *Nekompletní* některá z kontrol nebyla provedena.
  - o Závady u některé z kontrol byly zjištěny závady.
- Dokument zápis z kontrolního dne je provázen pomocí záložky Dokumenty.
- Poznámka zde je možné zapsat poznámku ke kontrolnímu dni.

#### <u>Popis okna</u>

| Kontrolní den            |      |                 |                                     | X       |
|--------------------------|------|-----------------|-------------------------------------|---------|
| Název<br>Dokument        |      |                 | Datum kontrolního dna<br>17. 6.2013 | e<br>II |
| Popis                    |      |                 |                                     |         |
| Plán Název kontroly      | Stav | Pracovní postup | o Kontro                            | lní den |
| 17.06.2013 Bourací práce | OK   | Bourací práce   | muj                                 |         |
| 28.06.2013 Kácení dřevin | ок   | Kácení dřevin   | muj                                 |         |
|                          | ОК   | Storno          |                                     |         |

- Název udává název kontrolního dne.
- Dokument zápis z kontrolního dne. Tento dokument se zapisuje prostřednictvím záložky Dokumenty. Výběr se provádí kliknutím na tlačítko .....

|                                       |       | <u> </u> |
|---------------------------------------|-------|----------|
| Název                                 |       |          |
| 1_2008                                |       |          |
| Bezpečnost a ochrana zdraví při práci |       |          |
| Legislativa                           |       |          |
| Ochrana životního prostředí           |       |          |
| Všeobecné požadavky                   |       |          |
| Zemní práce                           |       |          |
|                                       |       |          |
|                                       |       |          |
|                                       |       |          |
|                                       |       |          |
|                                       | OK St | orno     |

Datum kontrolního dne - datum lze napsat přímo nebo jej vybrat ze seznamu možných časových úseků. Tento seznam lze zobrazit tlačítkem ... Přehled časových údajů kontrol, pomocí něhož se zobrazí dialogové okno pro volbu data.

| Přehled časových údajů volných kontrol |         |         |         |         |         |         |         |    |        |
|----------------------------------------|---------|---------|---------|---------|---------|---------|---------|----|--------|
| ( Br                                   | ez limi | itu     |         |         |         |         |         |    |        |
|                                        |         |         |         |         |         |         |         |    |        |
|                                        |         |         |         |         |         |         |         |    |        |
|                                        |         |         |         |         |         |         |         |    |        |
| Od                                     |         |         |         |         |         |         |         |    | 1      |
|                                        | •       |         | b       | řeze    | n 20    | 14      |         | ►  |        |
|                                        |         | ро      | út      | st      | čt      | pá      | so      | ne |        |
|                                        | 9       | 24      | 25      | 26      | 27      | 28      | 1       | 2  |        |
|                                        | 10      | 3<br>10 | 4<br>11 | 5<br>12 | 0<br>13 | /<br>14 | 8<br>15 | 16 |        |
|                                        | 12      | 17      | 18      | 19      | 20      | 21      | 22      | 23 |        |
|                                        | 13      | 24      | 25      | 26      | 27      | 28      | 29      | 30 |        |
|                                        | 141     | 51      | 1       | 2       | 2       | 4       | ر<br>ر  | 0  | ]      |
|                                        |         |         |         |         |         |         |         | ОК | Storno |
|                                        |         |         |         |         |         |         | _       |    |        |

- Popis zde je možné stručně zapsat kontrolní den.
- + zobrazí dialogové okno pro výběr volné kontroly.
  - umožňuje odebrat označenou kontrolu ze seznamu.
- zobrazí dialogové okno pro úpravu označené kontroly.

### 6.7.5 Rizika

| Deník koo Upozornění Přehled kontrol | Kontrolní dny Rizika |             |   |   |   |   |  |  |  |
|--------------------------------------|----------------------|-------------|---|---|---|---|--|--|--|
| + - 📝 🚰 🖻                            |                      |             |   |   |   |   |  |  |  |
| Název rizika                         | Pracovní postup      | Zhotovitel  | Ρ | Ν | н | = |  |  |  |
| pořezání řetězem                     | Kácení dřevin        | Kácíme a.s. | 1 | 1 | 1 | 1 |  |  |  |
| zasažení osoby stromem               | Kácení dřevin        | Kácíme a.s. | 1 | 1 | 1 | 1 |  |  |  |
| vymrštění předmětu po dopadu stro    | Kácení dřevin        | Kácíme a.s. | 2 | 2 | 1 | 4 |  |  |  |
| pád zavěšeného a podříznutého stromu | Kácení dřevin        | Kácíme a.s. | 1 | 2 | 1 | 2 |  |  |  |

### ∔ Přidat zdroj ohrožení

Uživateli umožňuje zobrazit dialogové okno pro vytvoření rizika pomocí databáze rizik.

### — Smazat zdroj ohrožení

Prostřednictvím tohoto tlačítka lze odebrat označené riziko ze seznamu.

### 📝 Upravit zdroj ohrožení

Tímto tlačítkem lze otevřít dialogové okno pro úpravu označeného rizika.

### 🚰 Zobrazit náhled zdrojů ohrožení

Zobrazí uživateli náhled před tiskem.

#### 🛃 Aktualizovat seznam zdrojů ohrožení

Umožňuje aktualizovat přehled rizik.

### Popis sloupců

- Název rizika udává název předpokládaného rizika.
- Pracovní postup přiřazení pracovního postupu k danému riziku.
- Zhotovitel provádějící zhotovitel.
- **P** hodnota pravděpodobnosti.
- N hodnota následků.
- *H* názor hodnotitele.
- = celková hodnota.

### Popis okna

Okno Databáze rizik obsahuje dvě záložky

- Strom databáze rizik je zobrazena pomocí stromové struktury.
- Seznam seznam rizik přiřazených k pracovnímu postupu.

#### Vyhledávání v databázi

Hledaný výraz uživatel zapíše do kolonky **Vyhledat**. Ve stromu označíme místo, od kterého chceme začít vyhledávat. Následně klikneme na tlačítko **Hledej**. Pokud databáze obsahuje hledaný výraz položka se rozbalí a označí. Rizika pak mají ikonu trojúhelníku s vykřičníkem.

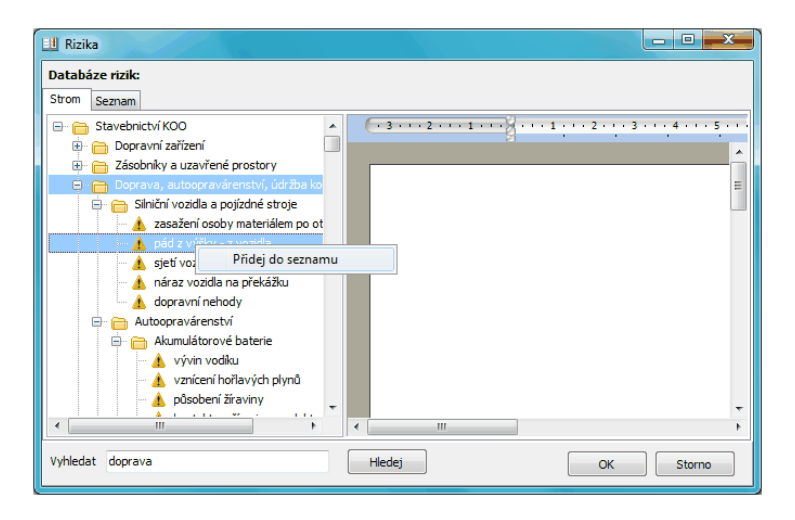

#### Přiřazení rizika k pracovnímu postupu

Pro přidání rizika k pracovnímu postupu musí uživatel kliknout na vybranou položku ve stromu pravým tlačítkrm myši. Následně se zobrazí plovoucí nabídka *Přidej do seznamu*. Po kliknutí na tuto položku se riziko přiřadí k pracovnímu postupu (záložka *Seznam*).

| 🛄 Rizika                                                                                                    |                                                                                                    |                                                                                                    |                                                                                                    |                                                                                                    |     |     |
|----------------------------------------------------------------------------------------------------|----------------------------------------------------------------------------------------------------|----------------------------------------------------------------------------------------------------|----------------------------------------------------------------------------------------------------|----------------------------------------------------------------------------------------------------|-----|-----|
| Databáze rizik:<br>Strom Seznam                                                                                                    |                                                                                                    |                                                                                                    |                                                                                                    |                                                                                                    |     |     |
| Riziko O                                                                                                    | Dhrožení                                                                                                    | Opatření                                                                                                    |                                                                                                    |                                                                                                    |     |     |
| pořezání řekžem =<br>zasažení osoby =<br>vymřškéní před =<br>pád zavěšenéh =<br>pád osoby na ro =<br>propichnutí ró =<br>úder nářadí půs =<br>vymštění drobn =<br>vyklouznutí nář =<br>vyklouznutí nář =<br>úraz el. proudem = | pořezání, řez.<br>zasažení oso.<br>zasažení prac.<br>pád zavěšen<br>pád, naražen<br>úder do ruky,<br>úrazy očí (1)<br>pád žebříku,<br>zasažení oso | Upravit<br>Smazat<br>* správné postupy při<br>* bezpečný stav povr<br>* včasný úkli a odstr<br>* praxe, zručnost, zák<br>* používání sekáčů, k<br>nepoužívání poškoze<br>* úprava, vyrovnání p<br>* nezdvíhat ani nepou | jpohybujících se částí (kromě čan<br>vžený prostor; * dodržovat techn<br>uvolňování zavěšených a podřízí<br>dnu podlah uvniť stavěšených a podřízí<br>nění materiálu s ostrohrannými á<br>vrik; * používání vhodného druhu<br>adiv a palic bez trhlin a otřepů; *<br>ného nářadí (s uvolněnou násad<br>řípadně zpevnění terénu; * v příj<br>žívat žebřík v nebezpečné blízkos | né části řet<br>ologické po<br>ářadí, před<br>ářadí, před<br>ktů, zejmé<br>tků, zejmé<br>typu, velk<br>ou, deform<br>ou, deform<br>padě použit<br>ti el. venko |     |     |
| Vyhledat doprava                                                                                                    |                                                                                                    | Hle                                                                                                    | dej                                                                                                    | ОК                                                                                                    | Sto | rno |

Pro úpravu přiřazených rizik v záložce **Seznam** uživatel opět klikne pravým tlačítkem myši na řádek rizika a tím opět zobrazí plovoucí nabídku. Ta obsahuje dvě možnosti:

- Upravit zobrazí dialogové okno pro úpravu rizika.
- Smazat umožňuje odstranit riziko ze seznamu.

#### 6.8 Dokumentace

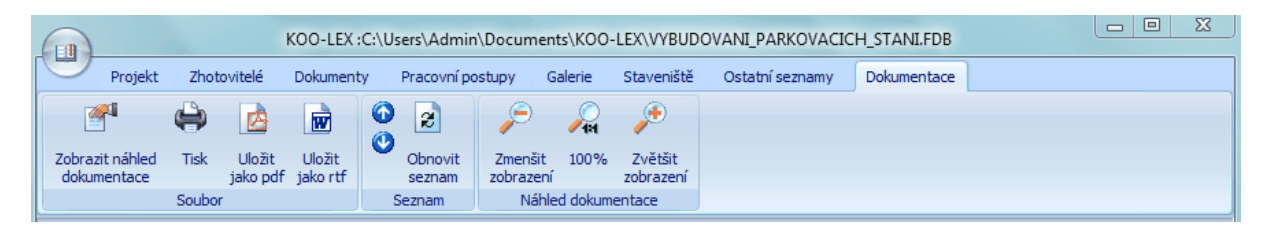

Záložka **Dokumentace** slouží k vygenerování finální dokumentace projektu. Tato dokumentace se skládá z kapitol, které jsou vybrány ze všech záložek. Kapitoly jsou zobrazeny v levé části. Jednotlivé kapitoly lze mezi sebou přesouvat a přepínat jejich zařazení do celkové dokumentace projektu.

Poznámka: Zatržením či odtržením jednotlivých kapitol uživatel rozhoduje o tom, zda do dokumentace zařazena bude. či nebude.

#### Soubor 6.8.1

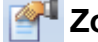

### Zobrazit náhled dokumentace

Umožňuje aktualizovat výpis celkové dokumentace.

# 🌒 Tisk

Stisknutím se zobrazí dialogové okno pro nastavení tisku. Pokud je náhled zobrazen, vytiskne se na přednastavenou tiskárnu.

#### Uložit jako PDF 内

Uloží náhled do souboru s příponou pdf (= Portable document format), nebo-li přenosný formát dokumentu. Tento souborový formát je nezávislý na software i hardware, na kterém byl pořízen. Kliknutím na toto tlačítko se uživateli zobrazí dialogové okno Export do PDF, kde si může nastavit parametry exportu.

# 材 Uložit jako RTF

Uloží náhled do souboru s příponou rtf (= Rich text format), nebo-li formát souboru pro uložení textu. Kliknutím na toto tlačítko se uživateli zobrazí dialogové okno Export do RTF, kde si může nastavit parametry exportu.

#### 6.8.2 Seznam

# Posunout výše či níže

Umožňuje uživateli posunout označenou kapitolu v levé části seznamu dokumentů výše, popřípadě níže.

#### æ Obnovit seznam

Tlačítkem lze aktualizovat náhled dokumentace.

### 6.8.3 Náhled dokumentace

# 🔎 Zmenšit zobrazení

Prostřednictvím tlačítka lze zmenšit zobrazení náhledu.

# 🔎 100%

Nastaví zobrazení náhledu dokumentace do výchozí pozice.

# 🔎 Zvětšit zobrazení

Umožňuje zvětšit zobrazení náhledu.

# 7 Když něco nefunguje

### Kontakty podle rozdělení

| Instalace programu a nastavení | Martin Fröhlich | martin.frohlich@rovs.cz | info@rovs.cz |
|--------------------------------|-----------------|-------------------------|--------------|
| databází:                      |                 |                         |              |
| Funkčnost a chyby programu:    | Jaromír Ferda   | jaromir.ferda@rovs.cz   | info@rovs.cz |

#### 66

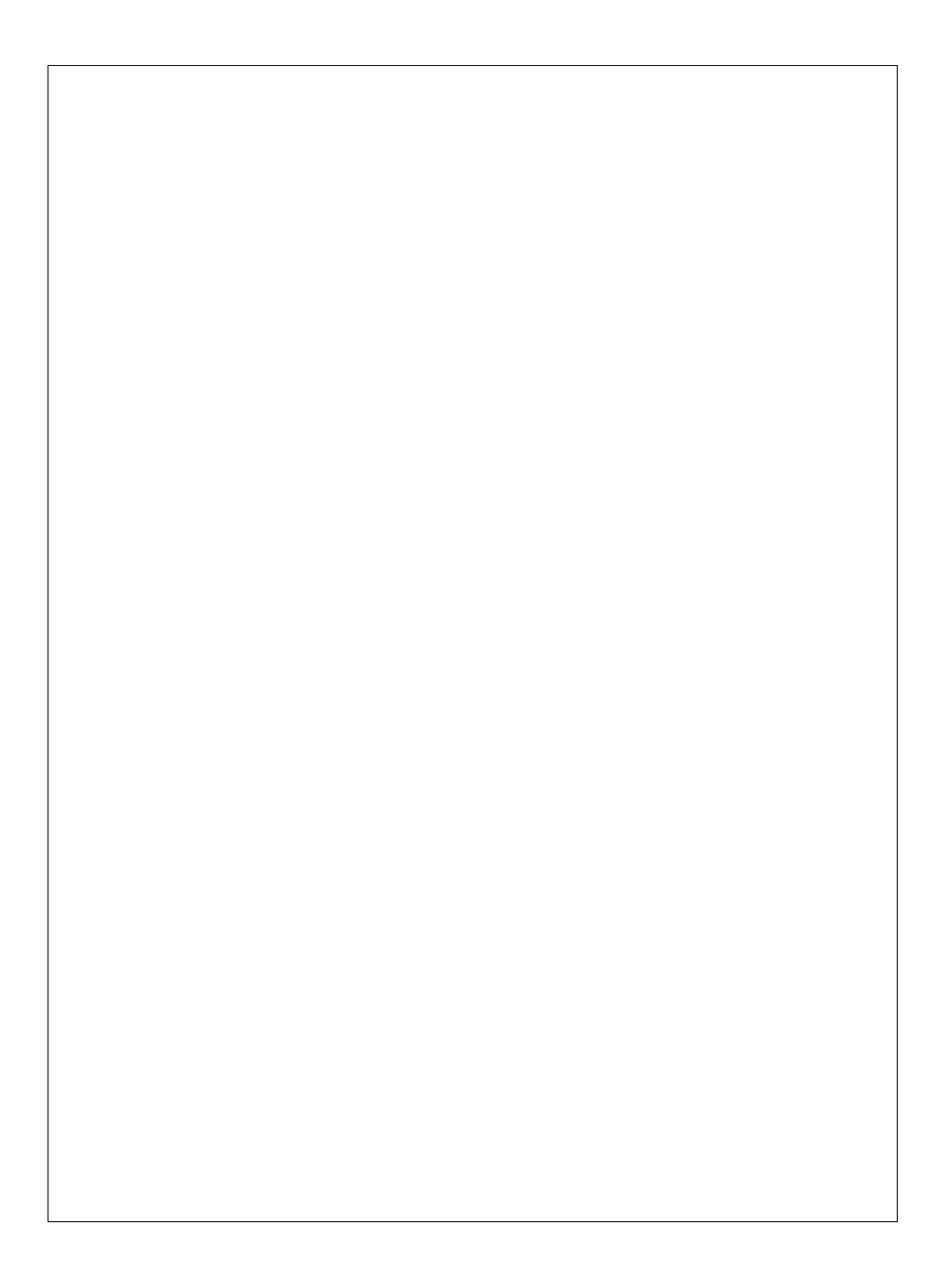